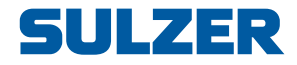

# Steueranlage Typ ABS 116/216

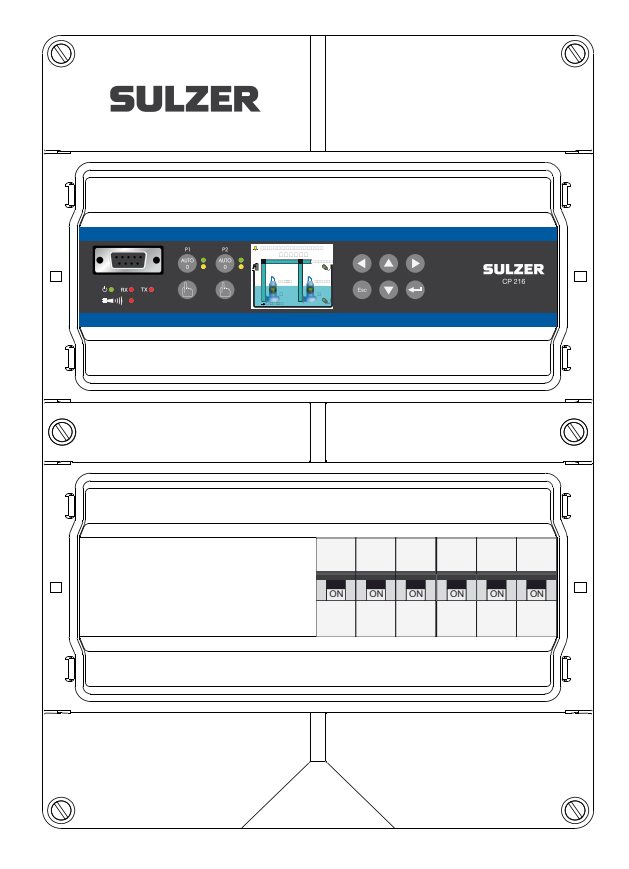

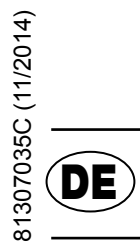

# Bedienerhandbuch

www.sulzer.com

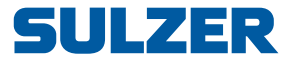

#### Copyright © 2014 Sulzer. Alle Rechte vorbehalten.

Dieses Handbuch sowie die darin beschriebene Software unterliegt einer Lizenz und darf nur im Einklang mit diesen Lizenzbedingungen verwendet oder vervielfältigt werden. Der Inhalt dieses Handbuchs dient nur zu Informationszwecken, kann ohne vorherige Ankündigung geändert werden und stellt seitens Sulzer keinerlei Verpflichtungen dar. Sulzer übernimmt keinerlei Verantwortung für Fehler oder Ungenauigkeiten, die in diesem Handbuch enthalten sind.

Wenn dies nicht ausdrücklich über eine Lizenz gestattet ist, darf diese Veröffentlichung ohne die vorherige schriftliche Genehmigung seitens Sulzer weder vervielfältigt, in Zugriffssystemen gespeichert, verteilt noch auf andere Art elektronisch, mechanisch oder als Aufzeichnung weitergegeben oder zugänglich gemacht werden.

Sulzer behält sich das Recht vor, Spezifikationen im Einklang mit der technischen Entwicklung zuverändern.

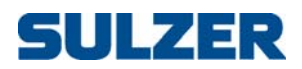

## INHALT

|           | Informationen zu diesem Handbuch,<br>der Zielgruppe und den Konzepten | 1  |
|-----------|-----------------------------------------------------------------------|----|
| Kapitel 1 | Übersicht über Funktionen und Verwendung                              | 3  |
| Kapitel 2 | Einstellungen                                                         | 7  |
|           | 2.1 Wählen Sie eine Sprache                                           | 7  |
|           | 2.2 Übersicht der Einstellungen                                       | 7  |
|           | 2.3 Systemeinstellungen                                               | 8  |
|           | 2.4 Pumpenschacht-Einstellungen                                       | 9  |
|           | 2.5 Pumpeneinstellungen                                               | 13 |
|           | 2.6 Allgemeine Einstellungen für Pumpe 1 und Pumpe 2                  | 16 |
|           | 2.7 Analog Logging                                                    | 16 |
|           | 2.8 Einstellungen für Trendkurven                                     | 17 |
|           | 2.9 Einstellungen für analoge Eingänge                                | 17 |
|           | 2.10 Einstellungen für digitale Eingänge                              | 18 |
|           | 2.11 Einstellungen für digitale Ausgänge (Alarmrelais)                | 19 |
|           | 2.12 Einstellungen für Impulskanal                                    | 19 |
|           | 2.13 Kommunikationseinstellungen                                      | 20 |
| Kapitel 3 | Täglicher Betrieb                                                     | 23 |
|           | 3.1 Manuelle Steuerung                                                | 23 |
|           | 3.2 Alarmliste                                                        | 23 |
|           | 3.3 Statusanzeige                                                     | 24 |
|           | 3.4 Trendkurven                                                       | 25 |
| Kapitel 4 | Technische Daten und EMC-Kompatibilität                               | 27 |
|           | 4.1 Technische Daten                                                  | 27 |
|           | 4.2 Maximale Last                                                     | 27 |
|           | 4.3 Elektromagnetische Kompatibilität                                 | 28 |
|           |                                                                       |    |

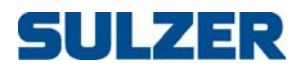

## INFORMATIONEN ZU DIESEM HANDBUCH, DER ZIELGRUPPE UND DEN KONZEPTEN

|                        | Dieses Handbuch erläutert die Pumpen-Bedientafeln CP 116/216. Der Unter-<br>schied zwischen den beiden Produkten besteht darin, dass CP 116 eine Pumpe<br>steuert, während CP 216 zwei Pumpen steuern kann. CP 116 verfügt über<br>keinen Schutzschalter, während CP 216 mit einem 3-Pol-Schutzschalter für<br>jede Pumpe ausgestattet ist.                                                                                                    |
|------------------------|----------------------------------------------------------------------------------------------------|
| Installationsanleitung | Die technische Installation der Bedientafel wird in einem separaten Dokument,<br>dem Installationshandbuch, erläutert (in Druckform im Installationspaket ent-<br>halten, außerdem als PDF-Datei auf der CD vorhanden).                                                                                                    |
| Zielgruppe             | Dieses Handbuch richtet sich an Systemadministratoren und Bediener der<br>Bedientafel CP116/216.                                                                                                    |
| Voraussetzungen        | Dieses Handbuch setzt voraus, dass Sie bereits mit den zu steuernden Pumpen<br>sowie mit den an CP 116/216 angeschlossenen Sensoren vertraut sind.                                                                                                    |
|                        | Der Systemadministrator muss außerdem über Folgendes informiert sein und entscheiden:                                                                                                    |
|                        | Die Bedientafel kann entweder einen analogen Niveausensor verwenden, der<br>den Wasserstand im Schacht misst, um genaue Kontrolle über die Start- und<br>Stoppniveaus zu besitzen, oder es können einfache Schwimmerschalter ver-<br>wendet werden, die an den Start- und Stoppniveaus angebracht werden.                                                                                                    |
|                        | Schwimmerschalter können zusätzlich zu einem analogen Niveausensor ver-<br>wendet werden, als Sicherung oder als zusätzliche Alarmeingabe.                                                                                                    |
|                        | Ein analoger Niveausensor hat gegenüber den Schwimmerschaltern folgende<br>Vorteile: er ist robuster (kann nicht steckenbleiben oder verklemmen), misst<br>genauer und ist flexibler (Start- und Stoppniveaus lassen sich ganz einfach ver-<br>ändern). Außerdem erhalten Sie ablesbare Ergebnisse zum Wasserstand im<br>Schacht, Ein- und Auslauf und der Pumpenkapazität; Sie können die Pumpen-<br>leistung auf verschiedenste Weise optimieren, einschließlich Zwangsstart,<br>alternative Stoppniveaus, Tarifsteuerung usw. |
|                        | Es ist weiterhin möglich, ein alternatives Stoppniveau einzusetzen, normaler-<br>weise ein niedrigeres Niveau als normal, das jeweils nach einer bestimmten<br>Anzahl an Pumpenstarts in Kraft tritt. Dies kann sinnvoll sein, wenn der<br>Schacht in regelmäßigen Abständen vollständig geleert werden soll.                                                                                                    |
|                        | Sie müssen wissen, ob die Pumpen nach einer langen Inaktivitätszeit zwangs-<br>weise ausgeführt werden sollen. Wenn die Installation über zwei Pumpen ver-<br>fügt, müssen Sie entscheiden, ob die Pumpen wechselweise verwendet werden<br>sollen.                                                                                                    |
|                        | Wenn die Stromtarife täglich wechseln, müssen Sie die Zeiten hoher/niedriger<br>Tarife kennen.                                                                                                    |
|                        | Sie müssen wissen, wie der Überlauf gemessen wird: Wenn der Überlauf mit<br>einer Überlauferkennung (zur Erkennung des Beginns des Überlaufs) und<br>einem Niveausensor (zur Messung des eigentlichen Durchflusses) gemessen<br>wird, müssen Sie die als Einstellungen einzugebenden Parameter (Exponenten<br>und Konstanten) kennen, damit der Überlauf anhand einer Berechnung genau<br>in CP 116/216 gemessen werden kann.                                                                                                    |
|                        | Sie müssen wissen, welche Alarmklasse , A-Alarm oder B-Alarm (siehe Glossar und Konventionen auf Seite 2), jedem Alarm zugewiesen werden muss.                                                                                                    |

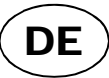

1

Leseanleitung Informationen zur Installation erhalten Sie im Installationshandbuch (separates Dokument), das sowohl CP 116/216 als auch CP 112/212 behandelt. Bevor Sie Einstellungen vornehmen oder die Bedientafel verwenden, lesen Sie Kapitel 1 Übersicht über Funktionen und Verwendung—hier werden die allgemeinen Funktionen sowie die Bedeutung und Verwendung der Steuerungen der Bedientafel erläutert.

> Der Systemadministrator muss sicherstellen, dass alle Einstellungen gemäß Kapitel 2 Einstellungen Ihrer Anwendung entsprechen. Die Standardeinstellungen werden im Installationshandbuch aufgeführt.

> Die meisten Einstellungen in Kapitel 2 betreffen ausschließlich den Systemadministrator, aber folgende Einstellungen sind auf für die Personen relevant, die den Controller lediglich bedienen: Sprachauswahl, Datums- und Uhrzeiteinstellungen, Einheiten, Beleuchtungsdauer, Buzzer, Bedienercode, Start-/ Stoppniveaus.

> Kapitel 3 auf Seite 23 behandelt die Themen, die für den regulären täglichen Betrieb erforderlich sind.

**Glossar und Konventionen** Bei Menüoptionen in einer Hierarchie werden die Menü-Ebenen durch spitze Klammern getrennt. Beispiel: Einstellungen > System bedeutet, dass sie zuerst die Menüoption Einstellungen aufrufen, die wiederum mehrere Untermenüs besitzt, aus denen Sie dann die Menüoption System auswählen.

Blauer Text bezeichnet einen Hyperlink. Wenn Sie dieses Dokument auf einem PC lesen, können Sie auf den blauen Text klicken, und der Text springt zum Ziel des Hyperlinks.

Zwangsausführung von Pumpen: Lange Inaktivitätsperioden in einer korrosiven und kontaminierten Umgebung sind schädlich für Pumpen. Als Gegenmaßnahme können in regelmäßigen Abständen "Zwangsläufe" ausgeführt werden, um Korrosion und andere schädliche Auswirkungen zu reduzieren.

Cos  $\boldsymbol{\phi}$ : Kosinus-Wert des Phasenwinkels  $\boldsymbol{\phi}$  zwischen Motorstrom und der Spannung.

Alarmklasse: Die Alarmklasse kann entweder A-Alarm oder B-Alarm lauten. A-Alarms sind die Alarme, die sofortige Maßnahmen erfordern; Bedienpersonal im Außendienst sollte daher unabhängig von der Tageszeit bei diesen Alarmen benachrichtigt werden. B-Alarme sind weniger wichtig, sollten aber während der regulären Arbeitszeiten bearbeitet werden.

Digitaler Eingang bezeichnet ein Signal, dass entweder ein oder aus (hoch oder niedrig) ist, wobei hoch jeden Wert zwischen 5 und 24 Volt DC und niedrig jeden Wert unterhalb von 2 Volt bezeichnet.

Digitaler Ausgang bezeichnet ein Alarmrelais, das entweder die Einstellung Schließer oder Öffner besitzt.

Analoge Eingänge sind für Sensoren und messen den Strom in einem Bereich von 4–20 mA oder 0–20 mA.

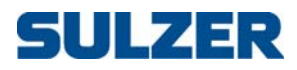

**KAPITEL 1** 

# Übersicht über Funktionen und Verwendung

CP 116 und CP 216 sind die Bedientafeln für eine bzw. zwei Pumpen. Diese Geräte haben dieselbe Funktion bezüglich ihrer Fähigkeit zur Steuerung von Pumpen und der Behandlung von Alarmen—der einzige Unterschied besteht darin, dass CP 216 für zwei Pumpen und CP 116 nur für eine Pumpe ausgelegt ist.

Abbildung 1-1 zeigt die Bedientafel und beschreibt die Funktionen der Tasten und die Bedeutung der Anzeigeleuchten. Die sechs Tasten rechts vom Display werden zur Navigation in den Menüs und zum Ändern der Einstellungen verwendet; die Tasten links vom Display dienen zur Steuerung des Pumpenmodus und zur manuellen Steuerung der Pumpe.

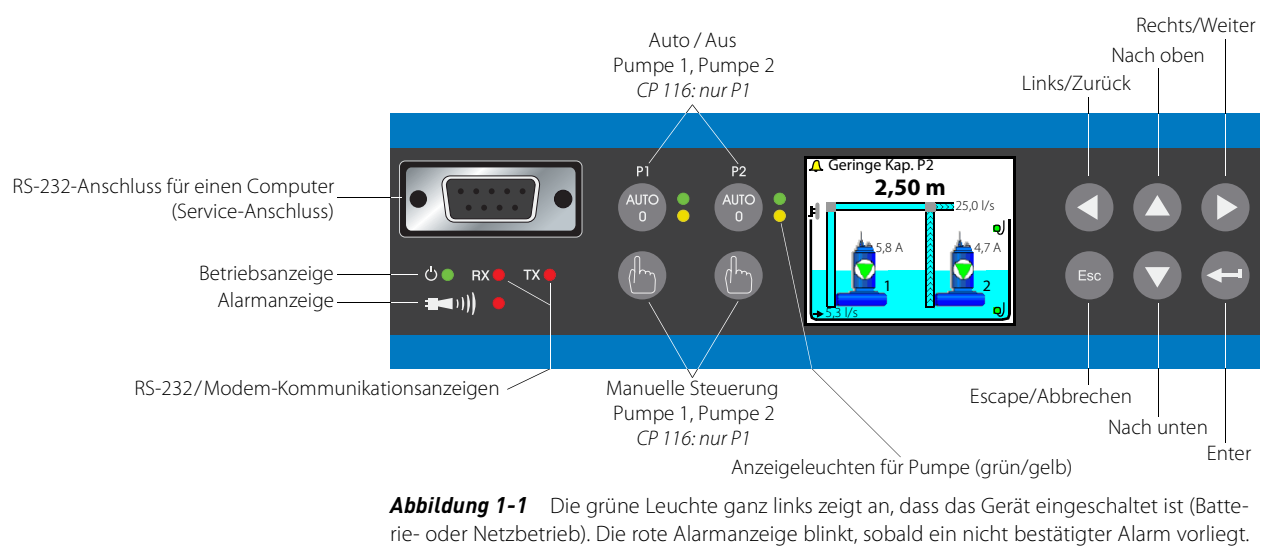

Für jede Pumpe (P1 und P2) gibt es eine Taste, mit der Sie als Modus der Pumpe "Auto" oder "Blockiert" festlegen können. Eine Anzeigeleuchte zeigt, ob die Pumpe sich im Auto-Modus (grün) befindet, oder manuell blockiert ist (gelb). Darunter befindet sich eine Taste (Hand-Symbol), mit der Sie die Pumpe manuell steuern können.

Zur Navigation durch die Menüs verwenden Sie die Pfeiltasten. Drücken Sie die Pfeiltaste Nach oben oder Nach unten, um zur Menüansicht zu wechseln. Zum Bestätigen eines Vorgangs oder eines Alarms drücken Sie die Taste Enter. Durch Drücken der Taste Escape wird der gerade durchgeführte Vorgang abgebrochen.

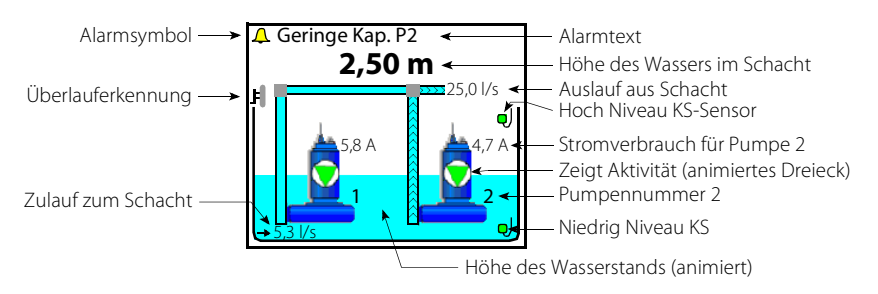

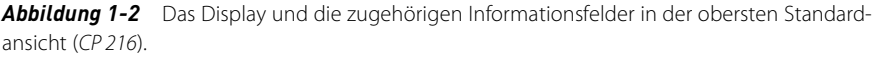

DE

|                            | Die Standardansicht des Displays (oberste Ebene) zeigt den Betriebsstatus der<br>Pumpen und die Bedingungen im Schacht dynamisch an. Abbildung 1-2 zeigt<br>die Symbole und erläutert ihre Bedeutung. Das Gerät wechselt aus jeder<br>anderen Sicht (z. B. aus der Anzeige von Menüs) nach 10 Minuten Inaktivität<br>zurück in diese Sicht.                                                                                                    |
|----------------------------|----------------------------------------------------------------------------------------------------|
|                            | Die Ansicht zeigt bei CP 116 nur eine Pumpe an. Wenn CP 216 nur zur Verwen-<br>dung einer Pumpe eingerichtet ist, wird die Ansicht so angepasst, dass sie nur<br>eine Pumpe anzeigt.                                                                                                    |
| Betriebs- und Alarmanzeige | e Die beiden Symbole links auf der Bedientafel zeigen den Betrieb sowie Alarme                                                                                                    |
|                            | <ul> <li>Die grüne Leuchte gibt an, dass das Gerät eingeschaltet ist.</li> <li>Die rote Alarmanzeige blinkt, sobald ein nicht bestätigter Alarm vorliegt.<br/>Auf dem Display wird die Art die Alarms angegeben. Nachdem Sie den<br/>Alarm bestätigt haben, wechselt die Anzeige in rotes Dauerleuchten und<br/>wird erst ausgeschaltet, wenn keine aktiven Alarme mehr vorliegen.</li> </ul>                                                                                                    |
| Kommunikationsanzeigei     | n Rechts von der Betriebsanzeige befinden sich zwei Kommunikationsanzeigen:                                                                                                    |
| Tx und R.                  | <ul> <li>o Tx leuchtet, wenn Daten an den RS-232-Anschluss oder ein Modem über-<br/>mittelt werden.</li> <li>o Rx leuchtet, wenn Daten vom RS-232-Anschluss oder einem Modem emp-<br/>fangen werden.</li> </ul>                                                                                                    |
| P1 P2 Tasten auf de        | $m{r}$ Die Tasten links vom Display haben folgende Funktionen:                                                                                                    |
| linken Seite               | <ul> <li>Mit der Taste mit der Bezeichnung Auto/0 schalten Sie die Pumpensteue-<br/>rung in den Auto-Modus oder schalten sie ab. Im Auto-Modus leuchtet die<br/>grüne Leuchte auf der rechten Seite, und Pumpe wird über die Bedientafel<br/>gesteuert. In 0-Stellung leuchtet die gelbe Leuchte auf der rechten Seite,<br/>und die Pumpe ist abgeschaltet (deaktiviert).</li> <li>Mit der Taste mit dem Hand-Symbol können Sie versuchen, die Pumpe zu<br/>starten bzw. die laufende Pumpe zu stoppen, ohne den Pumpencontroller<br/>zu berücksichtigen. Diese Taste kann nur im Auto-Modus verwendet<br/>werden, d. h. wenn die grüne Leuchte leuchtet.</li> </ul> |
| Tasten auf de              | $m{r}$ Die Tasten rechts vom Display haben folgende Funktionen:                                                                                                    |
| rechten Seite              | <ul> <li>O Um das Übersichtsbild des Pumpenschachts zu verlassen und einzelne<br/>Menüs aufzurufen, drücken Sie die Pfeiltaste Nach oben oder Nach unten.</li> <li>O Sie rufen eine Menüoption auf, indem Sie entweder die Taste Rechts/Weiter<br/>oder die Taste Enter drücken.</li> <li>O Um einen Vorgang zu bestätigen (bzw. auszuführen), drücken Sie die Taste</li> </ul>                                                                                                    |
|                            | Enter $(\Box)$ .                                                                                                    |
|                            | Wenn auf der obersten Anzeige-Ebene des Displays ein Alarm angezeigt<br>wird, wird der Buzzer nach Drücken der Taste Enter gestoppt, und Sie<br>werden in einem Eingabefenster aufgefordert, den Alarm zu bestätigen.<br>Wenn Sie erneut Enter drücken, wird der Alarm bestätigt.<br>Um den gerade durchgeführten Vorgang abzubrechen oder ein Menü zu                                                                                                    |
|                            | verlassen und zum Übersichtsbild des Pumpenschachts zurückzukehren,<br>drücken Sie die Taste Escape.                                                                                                    |
| Hauptmen                   | Abbildung 1-3 zeigt das Hauptmenü, das Sie über das Übersichtsbild aufrufen<br>können, indem Sie die Pfeiltaste Nach oben oder Nach unten drücken:                                                                                                    |
|                            | Hauptmenü – Bezeichnung des Menüs                                                                                                    |
|                            | Manuelle Steuerung         Alarmliste         Statusanzeige         Einstellungen                                                                                                    |
|                            | Trendkurven                                                                                                    |
|                            | Diese Symbole zeigen, welche Navigationstasten                                                                                                    |

Esc • • • • • Indexe symbole zeigen, weiche havig in der aktuellen Ansicht "aktiv" sind.

Abbildung 1-3 Das übergeordnete Menü des CP 116/216 grafischen Displays.

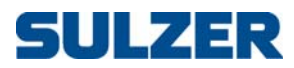

Wie Sie die Sprache auswählen und sämtliche Einstellungen vornehmen (Menüoptionen Select Language und Einstellungen) wird in Kapitel 2 Einstellungen beschrieben. Dei Optionen Manuelle Steuerung, Alarmliste, Statusanzeige und Trendkurven dienen zur Verwendung im täglichen Betrieb des Geräts und werden in Kapitel 3 Täglicher Betrieb beschrieben. Eingabe von Werten und Verwenden Sie die Tasten Nach oben/Nach unten, um einen Wert oder ein Zeichen Zeichenfolgen nach oben oder unten zu verschieben. Bei Werten/Zeichenfolgen mit mehr als einer Ziffer/einem Zeichen verwenden Sie die Tasten Links/Rechts, um die Einfügeposition in das gewünschte Feld zu verschieben, so dass Sie den Wert über die Tasten Nach oben/Nach unten ändern können usw. Codes Es gibt drei Sicherheitsstufen: 1. Für den täglichen Betrieb, z. B. für das Bestätigen von Alarmen oder das Stoppen einer Pumpe, ist keine Codeeingabe oder Berechtigung erforderlich. 2. Betriebseinstellungen, z. B. das Festlegen von Start- und Stoppniveaus, erfordern eine Codeeingabe mit der Berechtigungsstufe Bediener; 3. Konfigurationseinstellungen, die sich auf die Grundfunktionen oder den Zugriff auswirken, z. B. die Art des Niveausensors, erfordern eine Codeeingabe der Berechtigungsstufe System. Die ab Werk definierten Standardcodes lauten 1 bzw. 2. Diese Codes können jedoch unter der Menüoption Einstellungen > System geändert werden. Bei jeder Abfrage eines Bediener-Codes können Sie entweder den Bediener- oder den Systemcode eingeben. Unterbrechungsfreie CP 116/216 umfasst ein Ladegerät für eine unterbrechungsfreie Stromversor-Stromversorgung gung mit einer Blei-Azid-Batterie. Die Batterie selbst ist optional und kann im Gehäuse eingesetzt werden. Während des Batteriebetriebs (kein Netzstromversorgung) sind die Pumpenrelais immer ausgeschaltet. Die Betriebsanzeige leuchtet weiterhin ebenso wie die Alarmanzeige. Das Alarmrelais funktioniert entsprechend der Einstellung in Tabelle 2-9 Einstellungen für Alarmrelais, unter 'Einstellungen > Digitale Ausgänge' aut Seite 19. Personenalarm und Zurücksetzen Wenn die Pumpenstation mit Personal besetzt ist, kann ein Personenalarm des Alarms ausgegeben werden, wenn der Warungsmitarbeiter über eine bestimmten Zeitraum keine Aktivität gezeigt hat. Detaillierte Informationen zu diesem Thema finden Sie in Abschnitt 2.3 Systemeinstellungen auf Seite 8 (Zuweisen vonAlarm Typ, Alarm Verzögerung und Max. Zeit für Reset), Abschnitt 2.10 Einstellungen für digitale Eingänge auf Seite 18 (Zuweisen von Person in Station zu einem digitalen Eingang) und Abschnitt 2.11 Einstellungen für digitale Ausgänge (Alarmrelais) auf Seite 19 (Zuweisen von Signal Personenal. zu einem der Alarmrelais). Nach Ablauf der festgelegten Max. Zeit für Reset wird das zugewiesene Alarmrelais aktiviert, so dass ein optisches oder akustisches Signal den Wartungsmitarbeiter daran erinnert, den Alarmtimer zurückzusetzen. Wird der Alarmtimer nicht innerhalb der Alarm Verzögerung zurückgesetzt, wird ein Personenalarm ausgegeben.

> Um den Timer zurückzusetzen, drücken Sie eine beliebige Taste am Pumpencontroller.

81307035C

# 81307035C

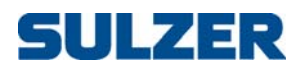

# KAPITEL 2 EINSTELLUNGEN

In diesem Kapitel werden Menüoptionen sowie alle Einstellungen beschrieben, die vor der ersten Verwendung des Pumpencontrollers vorgenommen werden müssen. Die Navigation durch die Menüs und die Eingabe von Werten wird in Kapitel 1 Übersicht über Funktionen und Verwendung beschrieben. Die Standardeinstellungen werden im Installationshandbuch aufgeführt.

Zusätzlich zur Steuerung der Einstellungen direkt über die Bedientafel können Sie die Einstellungen außerdem ganz einfach über einen Computer steuern, auf dem AquaProg (separat erhältlich) ausgeführt wird.

#### 2.1 Wählen Sie eine Sprache

- 1. Wählen Sie die Menüoption Select Language aus, und drücken Sie zweimal Enter.
- 2. Geben Sie den Bediener-Code ein (Standardwert: 1). Drücken Sie Enter.
- 3. Führen Sie einen Bildlauf zur gewünschten Sprache durch, indem Sie die Tasten Nach oben/Nach unten verwenden.
- 4. Drücken Sie Enter und anschließend die Pfeiltaste Links/Zurück.

#### 2.2 Übersicht der Einstellungen

Die Menüoption Einstellungen besitzt viele Untermenüs mit verschiedenen Einstellungen, die durch den Systemadministrator vorgenommen werden müssen, wobei jedoch alle Einstellungen ab Werk sinnvolle Standardwerte enthalten. Es gibt folgende Untermenüs:

- 1. System (Tabelle 2-1 in Abschnitt 2.3 auf Seite 8)
- 2. Pumpenschacht (Tabelle 2-2 in Abschnitt 2.4 auf Seite 9)
- CP 116: Pumpe CP 216: Pumpe 1, Pumpe 2 (Tabelle 2-3 in Abschnitt 2.5 auf Seite 13)
- 4. CP 216: Gemeinsam P1-P2 (Tabelle 2-4 in Abschnitt 2.6 auf Seite 16)
- 5. Analog Logging (Tabelle 2-5 in Abschnitt 2.7 auf Seite 16)
- 6. Trendkurven (Tabelle 2-6 in Abschnitt 2.8 auf Seite 17)
- 7. Analoge Eingänge (Tabelle 2-7 in Abschnitt 2.9 auf Seite 17)
- 8. Digitale Eingänge (Tabelle 2-8 in Abschnitt 2.10 auf Seite 18)
- 9. Digitale Ausgänge (Tabelle 2-9 in Abschnitt 2.11 auf Seite 19)
- 10. Pulse Channel (Tabelle 2-10 in Abschnitt 2.12 auf Seite 19)
- 11. Kommunikation (Tabelle 2-11 in Abschnitt 2.13 auf Seite 20)

Alle Einstellungen, mit Ausnahme einiger Einstellungen im Untermenü System und den Start-/Stoppniveaus (Seite 13), für die lediglich der Bediener-Code benötigt wird, erfordern die Eingabe des System-Codes.

Die einzelnen Untermenüs werden in verschiedenen Tabellen beschrieben. Die Verwendung der Tabellen wird am Beispiel der Einstellungen im Menü Einstellungen > System > System Alarm > Netzfehler in Tabelle 2-1 erläutert:

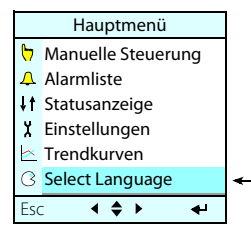

|           | Hauptmenü          |  |  |  |  |  |
|-----------|--------------------|--|--|--|--|--|
| Ρ         | Manuelle Steuerung |  |  |  |  |  |
| Д         | Alarmliste         |  |  |  |  |  |
| <b>↓†</b> | Statusanzeige      |  |  |  |  |  |
| X         | Einstellungen      |  |  |  |  |  |
| <         | Trendkurven        |  |  |  |  |  |
| 3         | Select Language    |  |  |  |  |  |
| Esc       | ∶◀♣⊁ ୶             |  |  |  |  |  |

- Wählen Sie die Menüoption Einstellungen über die Tasten Nach oben/Nach unten aus, und drücken Sie Enter. Die oberste Menüoption System wird ausgewählt. Drücken Sie erneut Enter. Alle Untermenüs unter System werden in Tabelle 2-1 dargestellt.
- 2. Wählen Sie die Menüoption System Alarm aus, drücken Sie Enter.
- 3. Wählen Sie die Menüoption Netzfehler aus, drücken Sie Enter.
- 4. Wählen Sie die Menüoption Alarm Typ, drücken Sie Enter, und geben Sie den System-Code ein. Wählen Sie eine der Optionen {Inaktiv, B-Alarm, A-Alarm} aus, und drücken Sie Enter.
- 5. Wählen Sie die Menüoption Alarmverzögerung aus, drücken Sie Enter, und geben Sie nach Aufforderung den SystemCode ein. Legen Sie die Anzahl Sekunden fest, und drücken Sie Enter.

Der Code wird 50 Sekunden lang gespeichert, es kann also sein, dass Sie im obigen Schritt 5 keinen Code eingeben müssen. Die Verwendung der Bedientafel wird in Kapitel 1 Übersicht über Funktionen und Verwendung auf Seite 3 beschrieben.

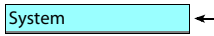

DE

#### 2.3 Systemeinstellungen

Tabelle 2-1 zeigt eine vollständige Liste der Einstellungen des Untermenüs System.

#### Tabelle 2-1 Systemeinstellungen, unter der Menüoption 'Einstellungen > System' (Blatt 1 von 2)

| Untermenü | Untermenü | Einstellung          | Wert                                  | Code     | Anmerkung                                                                                                    |
|-----------|-----------|----------------------|---------------------------------------|----------|----------------------------------------------------------------------------------------------------|
|           |           | Select Language      | Auswahl der Sprache                   | Bediener | Dieselbe Einstellung wie in Abschnitt 2.1<br>beschrieben.                                                                       |
|           |           | Datumsformat         | {ull:wm.tt,<br>TT.MM.ull,<br>MM.ttl.} | System   |                                                                                                    |
|           |           | Datum einstellen     | Datum                                 | Padiapar |                                                                                                    |
|           |           | Uhrzeit einstellen   | Zeit                                  | Dealenei |                                                                                                    |
|           |           | Einheit wählen       | {methrisch,<br>US}                    | System   | Metrisch: m, m <sup>2</sup> , m <sup>3</sup> , l/s (Liter/Sek.), bar, mm, ℃<br>US: ft, ft <sup>2</sup> , gal, GPM (gal/min), °F |
|           |           | Hintergrundlicht aus | Minuten                               | Bediener | lst der Wert auf Null gesetzt, leuchtet die Hin-<br>tergrundbeleuchtung dauerhaft.                                              |
|           |           | Niveaubereich Grafik | m, ft                                 |          | Diese Zeiten werden auch verwendet wenn                                                                                         |
|           |           | Buzzer               | {AUS, EIN}                            |          | ein Alarmrelais auf "Alarm Alert" gesetzt ist                                                                                   |
|           |           | Buzzer Alert Time    | Minuten                               | Bediener | (Abschnitt 2.11 <i>Einstellungen für digitale Aus-</i>                                                                          |
|           |           | Buzzer Pause Time    | Minuten                               |          | <i>gange (Alarmreials)</i> auf Seite 19).                                                                                       |

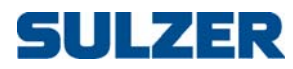

| Untermenü           | Untermenü             | Einstellung          | Wert                           | Code     | Anmerkung                                                                                                    |
|---------------------|-----------------------|----------------------|--------------------------------|----------|----------------------------------------------------------------------------------------------------|
|                     | Netzfehler            | Alarm Typ            | {Inaktiv,<br>B-Alarm, A-Alarm} |          |                                                                                                    |
|                     |                       | Alarmverzögerung     | Sekunden                       |          |                                                                                                    |
|                     | Phase Error           | Alarm Typ            | {Inaktiv,<br>B-Alarm, A-Alarm} |          | Ein Alarm Phase Missing In wird ausgegeben,<br>wenn eine der Phasen des ankommenden                                                    |
|                     |                       | Alarmverzögerung     | Sekunden                       |          | Stroms fehlt.                                                                                                    |
|                     | NV Fehler             | Alarm Typ            | {Inaktiv,<br>B-Alarm, A-Alarm} |          | NV Fehler Checksum wird ausgegeben, wenn die<br>Prüfsumme für den nicht-flüchtigen Speicher                                            |
|                     | Checksum              | Alarmverzögerung     | Sekunden                       |          | einen Fehler anzeigt. Der Alarm bleibt aktiv,<br>bis das Gerät aus- und wieder eingeschaltet<br>wird.                                  |
| System Alarm        | Personen-<br>alarm    | Alarm Typ            | {Inaktiv,<br>B-Alarm, A-Alarm} | System   | Nach Ablauf der Max. Zeit für Reset muss der War-<br>tungsmitarbeiter den Timer zurücksetzen                                           |
|                     |                       | Alarmverzögerung     | Sekunden                       |          | (durch Drücken einer beliebigen Taste), ande-<br>renfalls wird nach Ablauf der Alarmverzögerung                                        |
|                     |                       | Max. Zeit für Reset  | Stunden und Minuten            |          | ein Personenalarm ausgegeben.                                                                                                    |
|                     | Wrong Phase<br>Order  | Alarm Typ            | {Inaktiv,<br>B-Alarm, A-Alarm} |          |                                                                                                    |
|                     |                       | Alarmverzögerung     | Sekunden                       |          |                                                                                                    |
|                     | Com. Error I/O<br>PCB | Alarm Typ            | {Inaktiv,<br>B-Alarm, A-Alarm} |          |                                                                                                    |
|                     |                       | Alarmverzögerung     | Sekunden                       |          |                                                                                                    |
|                     | NV Error I/O          | Alarm Typ            | {Inaktiv,<br>B-Alarm, A-Alarm} |          |                                                                                                    |
| РСВ                 |                       | Alarmverzögerung     | Sekunden                       |          |                                                                                                    |
| Code in dem         |                       | Bediener             | Ganzzahl                       | Bediener | Für Bedienerzugriff. Der Code kann 1 bis 4 Zei-<br>chen umfassen. Der ab Werk festgelegte Stan-<br>dardcode ist 1.                     |
| Code a              |                       | System               | Ganzzahl                       | System   | Für den Systemzugriff (für Administratoren).<br>Der Code kann 1 bis 4 Zeichen umfassen. Der<br>ab Werk festgelegte Standardcode ist 2. |
| History/Al          | arm Resot             | Alle Historie Loggen | {Abbrechen, Reset}             | System   |                                                                                                    |
| History/Alarm Reset |                       | Alle Alarme          | {Abbrechen, Reset}             | System   |                                                                                                    |

#### Tabelle 2-1 Systemeinstellungen, unter der Menüoption 'Einstellungen > System' (Blatt 2 von 2)

#### Pumpenschacht

~

### 2.4 Pumpenschacht-Einstellungen

Tabelle 2-2 zeigt eine vollständige Liste der Einstellungen des Untermenüs Pumpenschacht.

| Tabelle 2-2 | Pumpenschacht-Einstellungen, un | ter 'Einstellungen > Pumpenschach | ť (Blatt 1 von 5) |
|-------------|---------------------------------|-----------------------------------|-------------------|
|-------------|---------------------------------|-----------------------------------|-------------------|

| U           | ntermenü             | Untermenü | Einstellung         | Wert                                      | Code   | Anmerkung                                                                                                    |
|-------------|----------------------|-----------|---------------------|-------------------------------------------|--------|----------------------------------------------------------------------------------------------------|
| Tere Niller |                      | ausopsor  | Typ wählen          | {Analoger Sensor,<br>Start/Stopp KS}      | System |                                                                                                    |
|             | Typ Niveausensor     |           | Analoger Eingang    | {Int. Press. Sensor,<br>Ext. Sensor mA 1} | System |                                                                                                    |
|             | Max. Anz. lauf. Pump |           | Lauf. Pumpen wählen | {2 Pumpen,<br>max 1 Pumpe}                | System |                                                                                                    |
|             | Min.Verzög. Inter.   |           | Min Zeit            | Sekunden                                  | System | Um durch das gleichzeitige Starten oder Stop-<br>pen verursachte Stromschwankungen oder<br>Spannungsspitzen zu minimieren, sollte<br>immer ein Mindestzeitraum zwischen dem<br>Statuswechsel zweier Relais liegen. |

| Untermenü             | Untermenü               | Einstellung          | Wert                                           | Code   | Anmerkung                                                                                                    |
|-----------------------|-------------------------|----------------------|------------------------------------------------|--------|----------------------------------------------------------------------------------------------------|
|                       |                         | Funktion Vertausch.  | {AUS, Normal,<br>Ungleichmäßig}                |        |                                                                                                    |
|                       | Normale<br>Vertauschung | Vertauschung nach    | {Jedem Pumpenstop,<br>Beide Pumpen<br>stoppen} |        |                                                                                                    |
| Vertauschung          | Ungleiche               | Vorzugspumpe         | {Pumpe 1, Pumpe 2}                             | System | Wechselt erst nach einer bestimmten Anzahl                                                                                                    |
| 5                     | Vertausch.              | Anz. Stopps bis Vert | Ganzzahl                                       | -)     | an Stopps der Vorzugspumpe.                                                                                                    |
|                       | Laufzeit                | Laufzeit Vertausch.  | {AUS, EIN}                                     |        | Zusätzlich zur normalen oder ungleichmä-<br>ßigen Vertauschung können Sie im Controller                                                                                                    |
|                       | Vertausch.              | Nach durchgeh. Lauf  | Stunden und Minuten                            |        | festlegen, dass eine Pumpe gewechselt wird,<br>wenn diese Pumpe über einen bestimmten<br>Zeitraum gelaufen ist.                                                                                                    |
|                       |                         | Alternat. Stop Level | {AUS, EIN}                                     |        | Das alternative Stoppniveau (Alternat. Stop Level),<br>pormalerweise ein piedrigeres Niveau als por-                                                                                                    |
|                       |                         | After No. Starts     | Ganzzahl                                       |        | mal, tritt nach einer unter After No. Starts festge-<br>legten Anzahl an Pumpenstarts in Kraft.                                                                                                    |
| Alternat. S           | itop Level              | Stopp Niveau         | m, ft                                          | System | Indem Sie eine Stopp Verzög. festlegen, wird das tatsächliche Niveau, bei dem die Pumpe                                                                                                    |
|                       |                         | Stopp Verzögerung    | Sekunden                                       |        | stoppt, noch niedriger. (Alle Alarme bei nied-<br>rigem Niveau oder niedrigem Schwimmer<br>werden blockiert, die Trockenlauferkennung<br>blockiert weiterhin die Pumpe.)                                                                                                    |
|                       |                         | Start Funktion       | {AUS, EIN}                                     |        | Wenn das Niveau während des Zeitraums Pro                                                                                                    |
|                       |                         | Start Niveau ändern  | m, ft                                          | System | definierte Niveau ansteigt, wird eine Pumpe                                                                                                    |
| Start schr            | velle Änd               | Pro                  | Minuten                                        |        | gestartet. Wenn das Niveau weiterhin so stark<br>ansteigt, wird die nächste Pumpe gestartet.                                                                                                    |
| Start Sch             | ielie / iria.           | Stopp Funktion       | {AUS, EIN}                                     |        | Wenn das Niveau während des Zeitraums Pro                                                                                                    |
|                       |                         | Stopp Niveau ändern  | m, ft                                          |        | definierte Niveau absinkt, wird eine Pumpe<br>gestoppt. Wenn das Niveau weiterhin so stark<br>absinkt, wird die andere Pumpe gestoppt.                                                                                                    |
|                       |                         | Pro                  | Minuten                                        |        |                                                                                                    |
|                       |                         | Berechne Zulauf      | {AUS, EIN}                                     |        |                                                                                                    |
|                       |                         | Schachtform          | {Rechteckig, Konisch}                          |        |                                                                                                    |
|                       | Parameter<br>Abmessung  | Entleeren/Befüllen   | {Schacht entleeren,<br>Schacht befüllen}       |        | Entleert oder befüllt die Pumpe den Schacht?                                                                                                    |
|                       |                         | Zulauf Berech. Inter | Sekunden                                       | System | Zeitintervall zwischen den Abmessungen.                                                                                                    |
| Angaben zu<br>Station |                         | Zulauf Komp. 2 Pump. | Prozentsatz                                    |        | 100% bedeutet, dass die Leistung von 2 Pum-<br>pen doppelt so hoch ist wie eine Pumpe. 50%<br>bedeutet, dass die Leistung von 2 Pumpen<br>nicht höher ist als die einer Pumpe.                                                                                                    |
|                       |                         | Niveau 0             | Fixiert bei 0 m, ft                            |        |                                                                                                    |
|                       |                         | Fläche 0             | m <sup>2</sup> , ft <sup>2</sup>               |        | Sie können die Form des Schachts festlegen.                                                                                                    |
|                       | Schacht-<br>flächen     |                      |                                                | System | indem Sie die Fläche auf 10 verschiedenen<br>Niveaus vom Grund des Schachts (Niveau 0)                                                                                                    |
|                       |                         | Niveau 9             | m, ft                                          |        | bis zum oberen Rand (Stufe 9) angeben.                                                                                                    |
|                       |                         | Fläche 9             | m <sup>2</sup> , ft <sup>2</sup>               |        |                                                                                                    |
|                       |                         | Funktion             | {AUS, EIN}                                     |        | Legen Sie für die Tauchpumpen einen Wert                                                                                                    |
| Berech. Pumpen Kapa.  |                         | Min Niv P.Kap Berech | m, ft                                          |        | unter Min Niv P.Kap Berech als oberes Ende der<br>Pumpe fest — dies erhöht die Genauigkeit                                                                                                    |
|                       |                         | Start Verzögerung    | Sekunden                                       |        | Die Berechnung beginnt nach der Start                                                                                                    |
|                       |                         | Berechnungszeit      | Sekunden                                       |        | Verzögerung, wenn der Pumpendurchfluss sich<br>stabilisiert hat, und wird über die<br>Berechnungszeit durchgeführt.Die Stopp<br>Verzögerung wirkt sich nicht auf die Berechnung<br>der Pumpenkapazität aus, jedoch wird die<br>Berechnung des Zulaufs während der Stopp<br>Verzögerung verhindert, nachdem die Pumpe<br>nach der Stabilisierung des Durchflusses<br>stoppt. |
|                       |                         | Stopp Verzögerung    | Sekunden                                       | System |                                                                                                    |

#### Tabelle 2-2 Pumpenschacht-Einstellungen, unter 'Einstellungen > Pumpenschacht' (Blatt 2 von 5)

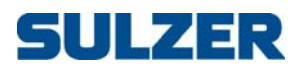

#### Tabelle 2-2 Pumpenschacht-Einstellungen, unter 'Einstellungen > Pumpenschacht' (Blatt 3 von 5)

| Untermenü | Untermenü            | Einstellung          | Wert                                     | Code   | Anmerkung                                                                                                    |  |
|-----------|----------------------|----------------------|------------------------------------------|--------|----------------------------------------------------------------------------------------------------|--|
|           |                      | Überlauf erfasst     | {OFF, Überlauf Sensor,<br>Niveaugrenze}  |        | Für die Erfassung des Überlaufs ist ein Überl-<br>aufsensor wesentlich genauer als ein Grenz-<br>wert vom Niveausensor. Durch Festlegen der<br>Parameter (Exponenten und Konstanten) kann |  |
|           |                      | Berechnung Überlauf  | {Zulauf begrenzung,<br>Exp. & Konstante} |        | der Überlauf ebenfalls genau durch eine<br>Berechnung gemessen werden. 'Zulauf<br>begrenzung' verwendet einfach den histo-<br>rischen Wert des Zulaufs.                                   |  |
| Überlauf  |                      | Exponent 1           | Nummer                                   | System |                                                                                                    |  |
|           | Exponent &           | Konstante 1          | Nummer                                   |        | Overflow = $h^{e_1}c_1 + h^{e_2}c_2$ [m <sup>3</sup> /s oder ft <sup>3</sup> /s]                                                                                                    |  |
|           | Konstante            | Exponent 2           | Nummer                                   |        | h = height of water. [m or ft]                                                                                                    |  |
|           |                      | Konstante 2          | Nummer                                   |        |                                                                                                    |  |
|           | Überlauf<br>Niveau   | Niveau Grenzwert     | m, ft                                    |        | Das Niveau, bei dem der Überlauf erwartet<br>wird. Hinweis: nicht so genau wie die Verwen-<br>dung eines Überlaufschalters.                                                               |  |
|           |                      | Pumpe 1 Backup Start | {AUS, EIN}                               |        | Wenn die normale Steuerung über die Start-                                                                                                    |  |
|           |                      | Pumpe 2 Backup Start | {AUS, EIN}                               |        | Notfall-Backup angewendet werden:                                                                                                    |  |
| Backup    | -Betrieb             | Laufzeit             | Sekunden                                 | System | Wenn der Schwimmer für hohes Niveau aus-<br>gelöst wird, kann der Start der Pumpen 1 und/<br>oder 2 für eine bestimmte Lauf zeit eingestellt<br>werden.                                   |  |
|           | Hoch Niveau          | Alarm Typ            | {Inaktiv,<br>B-Alarm, A-Alarm}           |        |                                                                                                    |  |
|           |                      | Alarmverzögerung     | Sekunden                                 |        |                                                                                                    |  |
|           |                      | Alarmgrenze          | m, ft                                    |        |                                                                                                    |  |
|           |                      | Hysterese            | m, ft                                    |        |                                                                                                    |  |
|           | Niedrig<br>Niveau    | Alarm Typ            | {Inaktiv,<br>B-Alarm, A-Alarm}           |        |                                                                                                    |  |
|           |                      | Alarmverzögerung     | Sekunden                                 |        |                                                                                                    |  |
|           |                      | Alarmgrenze          | m, ft                                    |        |                                                                                                    |  |
|           |                      | Hysterese            | m, ft                                    |        |                                                                                                    |  |
|           | Hoch Niveau<br>KS    | Alarm Typ            | {Inaktiv,<br>B-Alarm, A-Alarm}           |        |                                                                                                    |  |
| Alarme P- | -                    | Alarmverzögerung     | Sekunden                                 | System |                                                                                                    |  |
| Schacht   | Niedrig<br>Niveau KS | Alarm Typ            | {Inaktiv,<br>B-Alarm, A-Alarm}           | - )    |                                                                                                    |  |
|           |                      | Alarmverzögerung     | Sekunden                                 |        |                                                                                                    |  |
|           |                      | Alarm Typ            | {Inaktiv,<br>B-Alarm, A-Alarm}           |        |                                                                                                    |  |
|           | Hoher Zulauf         | Alarmverzögerung     | Sekunden                                 |        |                                                                                                    |  |
|           |                      | Alarmgrenze          | Liter/Sekunde, GPM                       |        |                                                                                                    |  |
|           |                      | Hysterese            | Liter/Sekunde, GPM                       |        |                                                                                                    |  |
|           |                      | Alarm Typ            | {Inaktiv,<br>B-Alarm, A-Alarm}           |        |                                                                                                    |  |
|           | Niedriger<br>Zulauf  | Alarmverzögerung     | Sekunden                                 |        |                                                                                                    |  |
|           |                      | Alarmgrenze          | Liter/Sekunde, GPM                       |        |                                                                                                    |  |
|           |                      | Hysterese            | Liter/Sekunde, GPM                       |        |                                                                                                    |  |

| Untermenü          | Untermenü             | Einstellung          | Wert                           | Code   | Anmerkung                                                                                                    |
|--------------------|-----------------------|----------------------|--------------------------------|--------|----------------------------------------------------------------------------------------------------|
|                    | Packup Start          | Alarm Typ            | {Inaktiv,<br>B-Alarm_A-Alarm}  |        |                                                                                                    |
|                    | backup start          | Alarmverzögerung     | Sekunden                       | -      |                                                                                                    |
|                    | Blockiert von         | Alarm Typ            | {Inaktiv,<br>B-Alarm, A-Alarm} |        |                                                                                                    |
|                    | Fern                  | Alarmverzögerung     | Sekunden                       | -      |                                                                                                    |
|                    |                       | Alarm Typ            | {Inaktiv,<br>B-Alarm, A-Alarm} |        |                                                                                                    |
|                    | Überdruck             | Alarmverzögerung     | Sekunden                       |        |                                                                                                    |
|                    |                       | Alarmgrenze          | bar, ft                        |        |                                                                                                    |
|                    |                       | Hysterese            | bar, ft                        |        |                                                                                                    |
|                    |                       | Alarm Typ            | {Inaktiv,<br>B-Alarm, A-Alarm} |        |                                                                                                    |
| Alarme P-          | Unterdruck            | Alarmverzögerung     | Sekunden                       | System |                                                                                                    |
| Schacht            |                       | Alarmgrenze          | bar, ft                        | System |                                                                                                    |
|                    |                       | Hysterese            | bar, ft                        |        |                                                                                                    |
|                    | Alarm<br>Überlauf     | Alarm Typ            | {Inaktiv,<br>B-Alarm, A-Alarm} |        |                                                                                                    |
|                    |                       | Alarmverzögerung     | Sekunden                       |        |                                                                                                    |
|                    | Druck<br>blockiert    | Alarm Typ            | {Inaktiv,<br>B-Alarm, A-Alarm} |        | Der Druckgrenzwert für den Alarm wird im<br>Menü unter der Option "Pumpe blockiert" ein-                                                                                     |
|                    |                       | Alarmverzögerung     | Sekunden                       |        | gestellt.                                                                                                    |
|                    | Sensorfehler          | Alarm Typ            | {Inaktiv,<br>B-Alarm, A-Alarm} |        |                                                                                                    |
|                    |                       | Alarmverzögerung     | Sekunden                       |        |                                                                                                    |
|                    | Pum. 1+2<br>blockiert | Alarm Typ            | {Inaktiv,<br>B-Alarm, A-Alarm} |        |                                                                                                    |
|                    |                       | Alarmverzögerung     | Sekunden                       |        |                                                                                                    |
|                    | Blockiert von         | Blockiert von Fern   | {AUS, EIN}                     |        | Wenn der Wert Block. Zeitüberstg. auf Null gesetzt                                                                                                    |
|                    | Fern                  | Block. Zeitüberstg.  | Sekunden                       |        | ist gibt es keinen Timeout für die Blockierung.                                                                                                    |
|                    | Niedrig<br>Niveau KS  | Niedrig Niveau KS    | {AUS, EIN}                     |        |                                                                                                    |
|                    |                       | Druck blockiert      | {AUS, EIN}                     |        | Hinweis: Die Option Druck blockiert kann ver-                                                                                                    |
| Pumpe<br>blockiert | Develo                | Verzögerg. blockiern | Sekunden                       | System | Auslauf installiert ist. Wenn der Sensor einen                                                                                                    |
| DIOCKIERT          | blockiert             | Blockierdruck        | bar, ft                        |        | zu hohen Druck für die Pumpe anzeigt, kann<br>sie blockiert werden. Wenn der Wert Block.<br>Zeitüberstg. auf Null gesetzt ist gibt es keinen<br>Timeout für die Blockierung. |
|                    |                       | Block. Zeitüberstg.  | Sekunden                       |        |                                                                                                    |
|                    | Leckage               | Leckage blockiert    | {AUS, EIN}                     | _      |                                                                                                    |
|                    | blockiert             | Verzögerg. blockiern | Sekunden                       |        |                                                                                                    |

#### Tabelle 2-2 Pumpenschacht-Einstellungen, unter 'Einstellungen > Pumpenschacht' (Blatt 4 von 5)

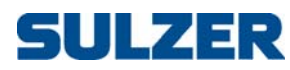

| Untermenü          | Untermenü              | Einstellung             | Wert                | Code   | Anmerkung                                                                                                    |  |
|--------------------|------------------------|-------------------------|---------------------|--------|----------------------------------------------------------------------------------------------------|--|
|                    |                        | Bei Hoch Niveau KS      | {AUS, EIN}          |        | Überprüft, ob der Niveausensor ordnungsge-                                                                                                    |  |
|                    |                        | Niveau f. Hoch KS       | m, ft               |        | mäß funktioniert. Prüfungen können bei<br>hohem Niveau oder bei niedrigem Niveau                                                                                                    |  |
|                    |                        | Max. Abweichung +/-     | m, ft               |        | erfolgen, oder um sicherzustellen dass der                                                                                                    |  |
|                    |                        | Bei Niedg. Niveau KS    | {AUS, EIN}          |        | Ausgabewert variiert.<br>Rei hohem (niedrigem Niveau kann ein Sense                                                                                                    |  |
|                    |                        | Niveau f. Niedg. KS     | m, ft               |        | ralarm ausgegeben werden, wenn der Sensor                                                                                                    |  |
| Check Niveausensor |                        | Max. Abweichung +/-     | m, ft               | System | einen Wert weitergibt, der nicht innerhalb der<br>Max. Abweichung des definierten Niveaus für<br>hohen/niedrigen KS liegt.<br>Um sicherzustellen dass sich die Werte verän-<br>dern siehe unten: |  |
|                    |                        | Check<br>Niveauänderung | {AUS, EIN}          |        | Ein Sensoralarm kann ausgegeben werden,<br>wenn der Niveausensor seinen Ausgabewert                                                                                                    |  |
|                    |                        | Zeit Niveauänderung     | Sekunden            |        | Micht mindestens so haufig wie unter<br>Min. Niveauändg. festgelegt während der<br>Zeit Niveauänderung ändert.                                                                                   |  |
|                    |                        | Min. Niveauändg. +/–    | m, ft               |        |                                                                                                    |  |
|                    |                        | Tarif Steuerung         | {AUS, EIN}          |        | Wenn die Tarifsteuerung verwendet wird, kön-                                                                                                    |  |
|                    |                        | Vorlaufzeit             | Minuten             |        | nen Sie festlegen, dass die Pumpen eine<br>bestimmte Vorlaufzeit vor Beginn des hohen<br>Tarifs mit dem Entleeren des Schachts begin-                                                            |  |
|                    |                        | Abpump Niveau           | m, ft               |        |                                                                                                    |  |
| Tarif              |                        | Spitzenlastzeit1 Ein    | Stunden und Minuten |        | nen. In diesem Fall leert die Pumpe den<br>Schacht bis auf das Abnump Niveau (oder bis zu                                                                                                    |  |
| Steuerung          | Spitzenlast            | Spitzenlastzeit1 Aus    | Stunden und Minuten | System | einem Stoppniveau, je nachdem, welches                                                                                                    |  |
|                    | bis                    | Spitzenlastzeit2 Ein    | Stunden und Minuten |        | zuerst erreicht wird).                                                                                                    |  |
|                    | Spitzenlast<br>Sonntag | Spitzenlastzeit2 Aus    | Stunden und Minuten |        | me mit hohem Tarif festlegen (indem Sie die<br>Aktivierungs- und Deaktivierungszeiträume<br>angeben).                                                                                            |  |
| Niveau über NN     |                        | Niveau                  | m, ft               | System | Wenn die aktuellen Niveaus als absolute<br>Werte über NN angezeigt werden sollen,<br>geben Sie das Niveau des Pumpenschachts<br>über NN an.                                                      |  |

| Tabelle 2-2 | Pumpenschacht-Einstellungen. | unter 'Einstellungen > | Pumpenschachť   | (Blatt 5 von 5)  |
|-------------|------------------------------|------------------------|-----------------|------------------|
|             | i umpensenaent Emstettungen, | uniter Emotettungen -  | i unipensenaene | (Diati o Voli o) |

| Pumpe   | 🗲 CP 116        |
|---------|-----------------|
| Pumpe 1 | <b>←</b> CP 216 |
| Pumpe 2 | <b>←</b> CP 216 |

## 2.5 Pumpeneinstellungen

 

 Tabelle 2-3 zeigt eine vollständige Liste der Einstellungen, die Sie im Untermenü Pumpe (CP 116) oder für CP 216: Pumpe 1 und Pumpe 2 vornehmen können.

| <b>Tabelle 2-3</b> Pumpeneinstellungen, unter Einstellungen > Pumpe' oder Einstellungen > Pumpe 1/2' [Blatt |
|----------------------------------------------------------------------------------------------------|
|----------------------------------------------------------------------------------------------------|

| Untermenü       | Untermenü | Einstellung             | Wert       | Code    | Anmerkung                                                                                                    |
|-----------------|-----------|-------------------------|------------|---------|----------------------------------------------------------------------------------------------------|
| Relais St       | euerung   | Pumpe<br>angeschlossen? | {Nein, Ja} | System  | Wenn keine Pumpe angeschlossen ist, ist das<br>Relais weiterhin entsprechend der Start-/<br>Stoppniveaus betriebsbereit. |
| Pump Parameters |           | Nominal Current         | Ampere     | Gustara |                                                                                                    |
|                 |           | Nominal Cos φ           | Nummer     |         |                                                                                                    |
|                 |           | Temperature Monitor     | {AUS, EIN} | System  |                                                                                                    |
|                 |           | Leakage Monitor         | {AUS, EIN} |         |                                                                                                    |

DE

| Untermenü           | Untermenü              | Einstellung          | Wert                           | Code     | Anmerkung                                                                                                    |
|---------------------|------------------------|----------------------|--------------------------------|----------|----------------------------------------------------------------------------------------------------|
|                     |                        | Start Niveau         | m, ft                          |          | Hinweis: Diese Niveaus werden nur verwen-                                                                                                    |
|                     |                        | Stopp Niveau         | m, ft                          |          | det, wenn die Niedrigtarifzeiten in der Tarif-<br>steuerung verwendet werden.                                                                                                    |
| Start/Stopp Niveaus |                        | Zufallsta. Bereich+– | m, ft                          | Bediener | Das Startniveau wird per Zufall ± diesen<br>Bereich um das Start Niveau festgelegt.                                                                                                    |
|                     |                        | Start Niv. HochTarif | m, ft                          |          | Während Hochtarifzeiten werden diese                                                                                                    |
|                     |                        | Stopp Niv. HochTarif | m, ft                          |          | verwendet.                                                                                                    |
| Laufbest            | tätigung               | Grenzwert Strom      | Ampere                         | System   | Die Pumpe wird eingestuft, als würde sie über<br>dem Grenzwert laufen. Ist dieser Wert auf Null<br>gesetzt, ist die Funktion deaktiviert, ebenso<br>wie die Phasenfehlererkennung der Pumpe. |
|                     |                        | Verzög. GrenzwtEin   | Sekunden                       |          | Die Übernahme der Grenzwerte als "aktiv"                                                                                                    |
|                     |                        | Verzög. GrenzwtAus   | Sekunden                       |          | den Einschalt- als auch den Ausschaltwert.                                                                                                    |
| Zeit Einstellungen  |                        | Max. durchgeh. Lauf  | Stunden und Minuten            | System   | Die Pumpen werden gestoppt, wenn der Wert<br>Max. durchgeh. Lauf erreicht wird. Der Timer wird<br>jedes Mal, wenn ein Startniveau erreicht wird,<br>zurückgesetzt.                           |
| Pumpen Kapazität    |                        | Niedrige Kap. Grenze | Liter/Sekunde, GPM             | System   | Wenn die gemessene Kapazität unter diesen<br>Grenzwert fällt, wird ein Alarm ausgegeben.                                                                                                    |
| Keine               | Keine<br>Laufbestätig  | Alarm Typ            | {Inaktiv,<br>B-Alarm, A-Alarm} |          |                                                                                                    |
|                     | Laurbestatiy.          | Alarmverzögerung     | Sekunden                       |          |                                                                                                    |
|                     | Motorschutz            | Alarm Typ            | {Inaktiv,<br>B-Alarm, A-Alarm} |          |                                                                                                    |
|                     | genuiren               | Alarmverzögerung     | Sekunden                       |          |                                                                                                    |
|                     | Fehler Reset<br>Motors | Alarm Typ            | {Inaktiv,<br>B-Alarm, A-Alarm} |          |                                                                                                    |
|                     | 101013.                | Alarmverzögerung     | Sekunden                       |          |                                                                                                    |
|                     |                        | Alarm Typ            | {Inaktiv,<br>B-Alarm, A-Alarm} |          |                                                                                                    |
|                     | Hoher<br>Motorstrom    | Alarmverzögerung     | Sekunden                       |          |                                                                                                    |
| Pumpen<br>Alarme    | Motorstronn            | Alarmgrenze          | Ampere                         | System   |                                                                                                    |
| Alumne              |                        | Hysterese            | Ampere                         |          |                                                                                                    |
|                     |                        | Alarm Typ            | {Inaktiv,<br>B-Alarm, A-Alarm} |          |                                                                                                    |
|                     | Niedriger              | Alarmverzögerung     | Sekunden                       |          |                                                                                                    |
|                     | MOLOISLIOITI           | Alarmgrenze          | Ampere                         |          |                                                                                                    |
|                     |                        | Hysterese            | Ampere                         |          |                                                                                                    |
|                     | Leckage                | Alarm Typ            | {Inaktiv,<br>B-Alarm, A-Alarm} |          | Erfordert eine Leckageüberwachung in der                                                                                                    |
|                     |                        | Alarmverzögerung     | Sekunden                       |          | - unpe.                                                                                                    |
|                     | Hohe                   | Alarm Typ            | {Inaktiv,<br>B-Alarm, A-Alarm} |          | Erfordert eine Temperaturüberwachung in der<br>Pumpe                                                                                                    |
| remperatur          |                        | Alarmverzögerung     | Sekunden                       |          | i unipe.                                                                                                    |

#### Tabelle 2-3 Pumpeneinstellungen, unter 'Einstellungen > Pumpe' oder 'Einstellungen > Pumpe 1/2' (Blatt 2 von 3)

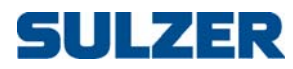

| Untermenü  | Untermenü               | Einstellung          | Wert                           | Code    | Anmerkung                                                                                  |
|------------|-------------------------|----------------------|--------------------------------|---------|--------------------------------------------------------------------------------------------|
|            |                         | Alarm Typ            | {Inaktiv,<br>B-Alarm, A-Alarm} |         |                                                                                            |
|            | Niedrige                | Alarmverzögerung     | Sekunden                       |         |                                                                                            |
|            | Pumpenkap.              | Alarmgrenze          | Liter/Sekunde, GPM             |         |                                                                                            |
|            |                         | Hysterese            | Liter/Sekunde, GPM             |         |                                                                                            |
|            | Pumpe nicht             | Alarm Typ            | {Inaktiv,<br>B-Alarm, A-Alarm} |         |                                                                                            |
|            | in Auto                 | Alarmverzögerung     | Sekunden                       |         |                                                                                            |
|            | Fehler Pumpe            | Alarm Typ            | {Inaktiv,<br>B-Alarm, A-Alarm} |         |                                                                                            |
| D          |                         | Alarmverzögerung     | Sekunden                       |         |                                                                                            |
| Alarme     | Max.<br>durchgeh.       | Alarm Typ            | {Inaktiv,<br>B-Alarm, A-Alarm} | System  |                                                                                            |
|            | Lauf                    | Alarmverzögerung     | Sekunden                       |         |                                                                                            |
| Pł         | Phase Missing           | Alarm Typ            | {Inaktiv,<br>B-Alarm, A-Alarm} |         |                                                                                            |
|            |                         | Alarmverzögerung     | Sekunden                       |         |                                                                                            |
|            | Dry Run<br>Block. Alarm | Alarm Typ            | {Inaktiv,<br>B-Alarm, A-Alarm} |         |                                                                                            |
|            |                         | Alarmverzögerung     | Sekunden                       |         |                                                                                            |
|            |                         | Alarm Typ            | {Inaktiv,<br>B-Alarm, A-Alarm} |         |                                                                                            |
|            | Pumpe                   | Alarmverzögerung     | Sekunden                       |         |                                                                                            |
|            | •                       | Hoher Motorstrom     | {Nein, Ja}                     |         |                                                                                            |
|            |                         | Niedriger Motorstrom | {Nein, Ja}                     |         |                                                                                            |
|            |                         | Motorschutz gefallen | {Nein, Ja}                     |         |                                                                                            |
|            |                         | Hohe Temperatur      | {Nein, Ja}                     |         | Pumpe nur blockiert, solange die Ursache für                                               |
| Block. Ala | rm Pumpe                | Niedrige Pumpenkap.  | {Nein, Ja}                     | System  | den Alarm andauert.                                                                        |
|            |                         | Leckage              | {Nein, Ja}                     |         | Wenn die Einstellung Ja lautet, wird die Pumpe<br>blockiert, bis der Alarm bestätigt wurde |
|            |                         | Keine Laufbestätig.  | {Nein, Ja}                     |         |                                                                                            |
|            |                         | Fehler Pumpe         | {Nein, Ja}                     |         |                                                                                            |
|            |                         | Phase Missing        | {Nein, Ja}                     |         |                                                                                            |
|            |                         | Low Cos φ Block      | {AUS, EIN}                     |         |                                                                                            |
| Trockenla  | auferfasst              | Verzögerg. blockiern | Sekunden                       | System  | Für die Erkennung eines Trockenlaufs der<br>Pumpe wird ein Grenzwert für die Änderung      |
| HOCKEIIIG  |                         | Block Delta Cos φ    | Nummer                         | Jystenn | von Cos $\varphi$ verwendet.                                                               |
|            |                         | Block. Zeitüberstg.  | Sekunden                       |         |                                                                                            |
|            | Ų                       | ⇒                    | Ų                              | ↓       | Für CP 116 folgen die Menüs in Tabelle 2-4<br>(nächste Tabelle) direkt hier.               |

#### Tabelle 2-3 Pumpeneinstellungen, unter 'Einstellungen > Pumpe' oder 'Einstellungen > Pumpe 1/2' (Blatt 3 von 3)

Gemeinsam P1-P2

## 2.6 Allgemeine Einstellungen für Pumpe 1 und Pumpe 2

Tabelle 2-4 zeigt eine vollständige Liste der Einstellungen, die Sie im Untermenü Gemeinsam P1-P2 vornehmen können.

 Tabelle 2-4
 Gemeinsame Einstellungen f
 ür Pumpe 1 und Pumpe 2, unter 'Einstellungen > Gemeinsam P1-P2'

| Untermenü            | Untermenü  | Einstellung          | Wert                | Code   | Anmerkung                                                                                                    |
|----------------------|------------|----------------------|---------------------|--------|----------------------------------------------------------------------------------------------------|
| Motorschtz Autoreset |            | Reset Motorschutz P1 | {Nein, Ja}          |        | Verzögerungszeit erfüllt zwei Aufgaben:                                                                                                    |
|                      |            | Reset Motorschutz P2 | {Nein, Ja}          | Custom | (1) Abkühlzeit, bevor ein weiterer Reset-Ver-                                                                                                    |
|                      |            | Verzögerungszeit     | Sekunden            | System | (2) Der Zähler für Max.Anzahl Versuche wird                                                                                                    |
|                      |            | Max.Anzahl Versuche  | Ganzzahl            |        | Zuruckgesetzt, wenn die Pumpe über die<br>Verzögerungszeit gelaufen ist.                                                                                         |
|                      |            | Zwangsstart P1       | {Nein, Ja}          |        | Führt einen "Zwangslauf" für die Pumpen                                                                                                    |
|                      |            | Zwangsstart P2       | {Nein, Ja}          |        | durch, wenn sie langer als die Max. Stillstandszeit nicht verwendet wurden.                                                                                      |
|                      |            | Max. Stillstandszeit | Stunden und Minuten |        | Wenn der Wert für 'Start wenn Niveau>' kleiner ist<br>als 'Start wenn Niveau <', ist dies der Bereich, in                                                        |
| Pumpe                | arbeitet   | Laufzeit             | Sekunden            | System |                                                                                                    |
|                      |            | Start wenn Niveau >  | m, ft               |        | Im umgekehrten Fall können die Pumpen nur<br>außerhalb dieses Fensters laufen. Wenn die<br>Bedingungen erfüllt werden, laufen die Pum-<br>pen über die Laufzeit. |
|                      |            | Start wenn Niveau <  | m, ft               |        |                                                                                                    |
| Log Pump             | ereignisse | Log Pumpereignisse   | {Nein, Ja}          | System |                                                                                                    |

Analog Logging

DE

\*

#### 2.7 Analog Logging

Tabelle 2-5 zeigt eine vollständige Liste der Einstellungen, die Sie im Untermenü Analog Logging vornehmen können.

| Tabelle 2-5 | Analog Logging, u | nter 'Einstellungen > | Analog Logging' |
|-------------|-------------------|-----------------------|-----------------|
|-------------|-------------------|-----------------------|-----------------|

| Untermenü           | Untermenü              | Einstellung                   | Wert                                                                                                    | Code                                                  | Anmerkung                                                                                                    |
|---------------------|------------------------|-------------------------------|----------------------------------------------------------------------------------------------------|-------------------------------------------------------|----------------------------------------------------------------------------------------------------|
| Log K<br>b<br>Log K | anal 1<br>is<br>anal 8 | Log Signal                    | {Gesperrt,<br>Niveau in P-Schacht,<br>Zulauf,<br>Auslauf,<br>Motorstrom P1,<br>Motorstrom P2,<br>Druck/Optional,<br>Cos φ P1,<br>Cos φ P2,<br>Niveau Überlauf,<br>Überlaufmenge,<br>Pumpenkapazität P1,<br>Pumpenkapazität P2,<br>Pulse Channel} | System                                                | Sie können aus einer Liste mit insgesamt 8<br>analogen Kanälen auswählen.<br>Druck/Optional eignet sich entweder für einen<br>Drucksensor oder einen optionalen benutzer-<br>definierten Sensor.<br>Pulse Channel wird für Niederschlag (Regen),<br>Leistungsmessungen oder Durchflusswerte |
|                     |                        | Log Intervall                 | Minuten                                                                                                    |                                                       | verwendet.                                                                                                    |
|                     |                        | Log Intervall<br>Log Funktion |                                                                                                    | sperrt,<br>ler Wert,<br>elwert,<br>. Wert,<br>. Wert} |                                                                                                    |

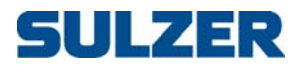

\*

Trendkurven

### 2.8 Einstellungen für Trendkurven

Tabelle 2-6 zeigt eine vollständige Liste der Einstellungen, die Sie im Untermenü Trend kurvenvornehmen können.

Tabelle 2-6 Einstellungen für Trendkurven, unter 'Einstellungen > Trendkurven'

| Untermenü               | Untermenü                            | Einstellung | Wert                                                                                                    | Code   | Anmerkung                                                            |
|-------------------------|--------------------------------------|-------------|----------------------------------------------------------------------------------------------------|--------|----------------------------------------------------------------------|
| -                       | _                                    | Abtastzeit  | Sekunden                                                                                                    | System |                                                                      |
| Trend ł<br>b<br>Trend ł | Kurve 1<br><sup>jis</sup><br>Kurve 4 | Trendsignal | {Gesperrt,<br>Niveau in P-Schacht,<br>Zulauf,<br>Auslauf,<br>Motorstrom P1,<br>Motorstrom P2,<br>Druck/Optional<br>Cos φ P1,<br>Cos φ P2,<br>Niveau Überlauf,<br>Überlaufmenge,<br>Pumpenkapazität P1,<br>Pumpenkapazität P2} | System | Sie können aus einer Liste mit insgesamt 4<br>Trendkurven auswählen. |
|                         |                                      | Max. Wert   | Nummer                                                                                                    |        | Mit den Maximal- und Minimalwerten werden                            |
|                         |                                      | Min. Wert   | Nummer                                                                                                    |        | die Skalen für die Kurven festgelegt.                                |

Analoge Eingänge 🛛 🗲

#### 2.9 Einstellungen für analoge Eingänge

Tabelle 2-7 zeigt eine vollständige Liste der Einstellungen, die Sie im Untermenü Analoge Eingänge vornehmen können.

 Tabelle 2-7
 Einstellungen f
 ür analoge Eing
 änge, unter 'Einstellungen > Analoge Eing
 änge' (Blatt 1 von 2)

| Untermenü          | Untermenü | Einstellung          | Wert                        | Code   | Anmerkung                                                                                                    |
|--------------------|-----------|----------------------|-----------------------------|--------|----------------------------------------------------------------------------------------------------|
| Ext. Niveausensor  |           | Signalbereich        | {4-20 mA,<br>0-20 mA}       |        |                                                                                                    |
|                    |           | Skalierung 0% =      | m, ft                       |        | Dies ist ein optionaler Sensor, der an den                                                                          |
|                    |           | Skalierung 100% =    | m, ft                       |        | Anschluss mit der Bezeichnung 'mA in 1'<br>angeschlossen ist.                                                       |
|                    |           | Nullpunkt Offset     | m, ft                       | System |                                                                                                    |
|                    |           | Filterkonstante      | Sekunden                    |        |                                                                                                    |
| Strom P1           |           | Totbereich Mess-Traf | Ampere                      |        |                                                                                                    |
|                    |           | Filterkonstante      | Sekunden                    |        |                                                                                                    |
| Strom P2           |           | Totbereich Mess-Traf | Ampere                      |        |                                                                                                    |
|                    |           | Filterkonstante      | Sekunden                    |        |                                                                                                    |
| Druck/<br>Optional |           | Funktion             | (Gegendruck,<br>Freie Wahl} |        | Druck/Optional eignet sich entweder für einen<br>Drucksensor oder einen optionalen benutzer-<br>definierten Sensor. |

81307035C

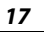

| Untermenü                            | Untermenü     | Einstellung       | Wert                                                                                                    | Code   | Anmerkung                                       |
|--------------------------------------|---------------|-------------------|----------------------------------------------------------------------------------------------------|--------|-------------------------------------------------|
|                                      |               | Bezeichnung       | String                                                                                                    |        | Nur verfügbar für Freie Wahl d. h. bei Verwen-  |
|                                      |               | Dezimalstellen    | Ganzzahl                                                                                                    |        | dung eines optionalen benutzerdefinierten       |
|                                      |               | Einheit           | String                                                                                                    |        | Sensors.                                        |
|                                      |               | Signalbereich     | {4-20 mA,<br>0-20 mA}                                                                                              |        |                                                 |
|                                      |               | Skalierung 0% =   | bar, ft, Benutzer                                                                                                  |        |                                                 |
|                                      |               | Skalierung 100% = | bar, ft, Benutzer                                                                                                  |        |                                                 |
| Druck/<br>Optional <sup>Einste</sup> |               | Filterkonstante   | Sekunden                                                                                                    | System |                                                 |
|                                      | Einstellungen | mA2 Hoch Alarm    | Alarm Typ: {Inaktiv,<br>B-Alarm, A-Alarm}<br>Alarmverzögerung:<br>Sekunden<br>Alarmgrenze: Wert<br>Hysterese: Wert |        | Nur verfügbar für Freie Wahl, d. h. bei Verwen- |
|                                      |               | mA2 Niedrig Alarm | Alarm Typ: {Inaktiv,<br>B-Alarm, A-Alarm}<br>Alarmverzögerung:<br>Sekunden<br>Alarmgrenze: Wert<br>Hysterese: Wert |        | Sensors.                                        |
| Int Proc                             | c Consor      | Nullpunkt Offset  | m, ft                                                                                                    | 1      | Dar integriarte Druckconsor                     |
| int. Pres                            | 5. JENSUI     | Filterkonstante   | Sekunden                                                                                                    | 1      | Der integnerte Drucksensor.                     |

| Tahelle 2-7 | Finstellungen   | für analoge  | Finnänne III   | nter 'Finstellungen · | > Analoge Fingänge' | (Rlatt 2 von 2) |
|-------------|-----------------|--------------|----------------|-----------------------|---------------------|-----------------|
| Tabelle Z-7 | LIIIStettuiigen | iui analogei | Liiiyaiiye, ui | iller Linslellungen / | Analoge Lingange    |                 |

Digitale Eingänge

## 2.10 Einstellungen für digitale Eingänge

Tabelle 2-8 zeigt eine vollständige Liste der Einstellungen, die Sie im Untermenü Digitale Eingänge vornehmen können. Die Standardkonfiguration für digitale Eingänge finden Sie im Installationshandbuch.

 Tabelle 2-8
 Einstellungen f
 ür digitale Eing
 änge, unter 'Einstellungen > Digitale Eing
 änge'

| Untermenü              | Untermenü                | Einstellung      | Wert <sup>i</sup>                                                                                                    | Code   | Anmerkung                                                                                                    |
|------------------------|--------------------------|------------------|----------------------------------------------------------------------------------------------------|--------|----------------------------------------------------------------------------------------------------|
| Digita<br>b<br>Digital | er E. 1<br>is<br>er E. 6 | Funktion         | {Aus,<br>Hand-Start P1,<br>Hand-Start P2,<br>Start KS P1,<br>Start KS P2,<br>Stopp KS P1-P2.<br>P1 Fehler Pumpe,<br>Niedrig Niveau KS,<br>Personen in Station,<br>Alarm Reset,<br>Hoch Niveau KS,<br>Überlaufsensor}<br>Für den digitalen<br>Eingang 2 kann auch<br>"Pulse Channel"<br>(Impulskanal)<br>eingestellt werden. | System | Es gibt insgesamt 6 digitale Eingangskanäle<br>(ein/aus), die für unterschiedliche Verwen-<br>dungsbereiche konfiguriert werden können.<br>Der digitale Eingang 2 ist der einzige Kanal,<br>der als Impulskanal (Pulse Channel) konfiguriert<br>werden kann.<br>Wir empfehlen, die im Installationshandbuch<br>aufgeführte Standardkonfiguration nicht zu<br>verändern.<br>Personen in Station wird für Personenalarme ver-<br>wendet; in der Regel ist ein Schalter mit dem<br>Lichtschalter verbunden, um anzuzeigen, dass<br>derzeit Personen in der Nähe des Schachtes<br>arbeiten.<br>Hand-Start kann mit einem manuellen Schalter<br>verbunden werden. Dieser Schalter erfüllt die-<br>selbe Funktion wie das Starten der Pumpe<br>über die Taste auf der Bedientafel (siehe<br>Kapitel 1 <i>Übersicht über Funktionen und</i><br><i>Verwendung</i> auf Seite 3.) |
|                        |                          | Schließer/Öffner | {Nein, Öffner}                                                                                                    |        | Schließer bezeichnet den <i>Schließer.</i><br>Öffner bezeichnet den <i>Öffner.</i>                                                                                                    |

i. Ein Wert kann immer nur einem digitalen Eingang zugewiesen werden.

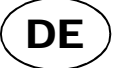

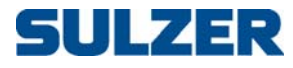

Digitale Ausgänge 🛛 🗲

## 2.11 Einstellungen für digitale Ausgänge (Alarmrelais)

Tabelle 2-9 zeigt eine vollständige Liste der Einstellungen, die Sie im Untermenü Digitale Ausgänge vornehmen können. Die Standardkonfiguration finden Sie im Installationshandbuch.

| Untermenü               | Untermenü                       | Einstellung      | Wert                                                                                                    | Code   | Anmerkung                                                                                                    |
|-------------------------|---------------------------------|------------------|----------------------------------------------------------------------------------------------------|--------|----------------------------------------------------------------------------------------------------|
| Alarm<br>Alarm<br>Alarm | Relay 1,<br>Relay 2,<br>Relay 3 | Relais Funktion  | {Aus,<br>Nicht bestät. A-A1I,<br>Nicht bestät. A-B<br>Alarml,<br>Aktiver A-Alarm,<br>Aktiver A-B-Alarm,<br>High Level,<br>Fehler Pumpe 1,<br>Fernsteuerung,<br>Signal Personenal,<br>Alarm Alert,<br>Fehler Pumpe 2,<br>Fehler Pumpe 1-2,<br>P1&P2 Fehler Pumpe} | System | Schließer bezeichnet den Schließer.<br>Öffner bezeichnet den Öffner.<br>Signal Personenal. sollte in Verbinddung mit<br>einem digitalen Eingang verwendet werden,<br>dessen Einstellung Personen in Station lautet.<br>Diese Einstellung dient einem Alarmgerät, z. B.<br>einem Buzzer, der Mitarbeiter in regelmäßigen<br>Abständen dazu auffordert, druch Drücken<br>einer Taste auf der Bedientafel ihre Aktivität zu<br>bestätigen und den Buzzer/das Alarmgerät<br>auszuschalten.<br>Für Alarm Alert entsprechen die Zeiten den Buz-<br>zer-Alarmzeiten, die in Abschnitt 2.3 System- |
|                         |                                 | Schließer/Öffner | {Nein, Öffner}                                                                                                    |        | einstellungen auf Seite 8 festgelegt sind.                                                                                                    |

| Tabelle 2-9 | Einstellungen für Alarmrelais, unter | 'Einstellungen > Digitale Ausgänge |
|-------------|--------------------------------------|------------------------------------|
|-------------|--------------------------------------|------------------------------------|

Impuls Kanal

\*

#### 2.12 Einstellungen für Impulskanal

Tabelle 2-10 zeigt eine vollständige Liste der Einstellungen, die Sie im Untermenü Pulse Channel vornehmen können.

| Tabelle 2-10 | Einstellungen für | r Impulskanäle, u | unter 'Einstellungen > | > Pulse Channels' |
|--------------|-------------------|-------------------|------------------------|-------------------|
|--------------|-------------------|-------------------|------------------------|-------------------|

| Untermenü | Untermenü | Einstellung                                                        | Wert                                                                  | Code   | Anmerkung                                                                                                    |
|-----------|-----------|--------------------------------------------------------------------|-----------------------------------------------------------------------|--------|----------------------------------------------------------------------------------------------------|
| _         |           | Funktion                                                           | {Niederschlg.,<br>Leistungsmessung<br>Ch.,<br>Flow}                   |        | Für den digitalen Eingang 2 muss Pulse Channel<br>eingestellt sein. (Siehe Abschnitt 2.10 <i>Einstel-</i><br><i>lungen für digitale Eingänge</i> auf Seite 18.) |
|           |           | 1 Impuls =                                                         | Metrisch: mm, kWh,<br>m <sup>3</sup> US: inch, kWh, gal               |        |                                                                                                    |
|           |           | Al. hoher Niederschl./<br>Al. hoher Energiever/<br>Alarm High Flow | {Inaktive,<br>B-Alarm,<br>A-Alarm}                                    | System | Die Menüs verändern sich entsprechend der<br>getroffenen Auswahl für die Funktion des<br>Impulskanals.                                                          |
| Finstel   | lunaen    | Alarmverzögerung                                                   | Sekunden                                                              |        |                                                                                                    |
|           |           | Alarmgrenze                                                        | Metrisch: l/(s · ha), kW,<br>m <sup>3</sup> /h<br>US: lnch/h, kW, GPM |        | I∕(s · ha) steht für: Liter pro Sekunde und                                                                                                    |
|           |           | Hysterese                                                          | Metrisch: I/(s · ha), kW,<br>m <sup>3</sup> /h<br>US: Inch/h, kW, GPM |        | steht für Gallonen pro Minute.                                                                                                    |

+

Kommunikation

DE

## 2.13 Kommunikationseinstellungen

Tabelle 2-11 zeigt eine vollständige Liste der Einstellungen, die Sie im Untermenü Kommunikation vornehmen können.

| Untermenü | Untermenü   | Einstellung             | Wert                                                                                               | Code   | Anmerkung                                                                                                    |
|-----------|-------------|-------------------------|----------------------------------------------------------------------------------------------------|--------|----------------------------------------------------------------------------------------------------|
| Proto     | okoll       | Protokoll               | {Modbus, Comli}                                                                                    | System |                                                                                                    |
| Servic    | e Port      | Baudrate                | {Aus,<br>300,<br>600,<br>1200,<br>2400,<br>4800,<br>9600,<br>19200,<br>38400,<br>57600,<br>115200} | System |                                                                                                    |
|           |             | Stations ID             | Ganzzahl                                                                                           |        |                                                                                                    |
|           |             | Stationsname            | String                                                                                             |        |                                                                                                    |
| Kommunik  | ations Port | Baudrate                | {Aus,<br>300,<br>600,<br>1200,<br>2400,<br>4800,<br>9600,<br>19200,<br>38400,<br>57600,<br>115200} | System |                                                                                                    |
|           |             | Parität                 | {Keine, Ungerade,<br>Gerade}                                                                       |        |                                                                                                    |
|           |             | Handshake               | {AUS, EIN}                                                                                         |        |                                                                                                    |
|           |             | Comli/Modbus ID         | Ganzzahl                                                                                           |        |                                                                                                    |
|           |             | Comli/Modbus<br>Timeout | Sekunden                                                                                           |        |                                                                                                    |
|           |             | Modem verbunden         | {Nein, Analog, GSM,<br>GPRS Modem CA 522}                                                          |        | Für Festnetzverbindungen ist kein Modem erforderlich.                                                                                                    |
|           |             | Modem Init              | {Abbrechen, Init}                                                                                  |        |                                                                                                    |
|           |             | Hayes vor Anruf         | String                                                                                             |        |                                                                                                    |
| Modem     |             | Hayes nach Abbruch      | String                                                                                             |        |                                                                                                    |
|           |             | Signal vor Antwort      | Ganzzahl                                                                                           | System |                                                                                                    |
| Moc       |             | Modem PIN Code          | String                                                                                             | System |                                                                                                    |
|           |             | Modem PUK Code          | String                                                                                             |        |                                                                                                    |
|           |             | SMSC ServCenter Nr.     | String                                                                                             |        | Frei lassen, wenn Standard-SIM-Karte ver-<br>wendet wird.<br>Anderenfalls muss die Eingabe in internatio-<br>nalem Format erfolgen (das führende Zeichen<br>'+' kann jedoch weggelassen werden). |

#### Tabelle 2-11 Kommunikationseinstellungen, unter 'Einstellungen > Kommunikation' (Blatt 1 von 2)

81307035C

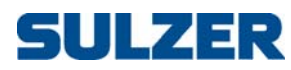

| Untermenü               | Untermenü              | Einstellung                                                                 | Wert                                                                       | Code   | Anmerkung                                                                                                    |
|-------------------------|------------------------|-----------------------------------------------------------------------------|----------------------------------------------------------------------------|--------|----------------------------------------------------------------------------------------------------|
|                         |                        | GPRS APN                                                                    | String                                                                     |        |                                                                                                    |
|                         |                        | GPRS APN Kontakt                                                            | String                                                                     |        |                                                                                                    |
|                         |                        | GPRS Herzschlag                                                             | Minuten                                                                    |        |                                                                                                    |
|                         |                        | GPRS Fern-IP-Adresse                                                        | String                                                                     |        |                                                                                                    |
|                         |                        | GPRS TCP-IP Port                                                            | Ganzzahl                                                                   |        |                                                                                                    |
| Мос                     | dem                    | GPRS Username                                                               | String                                                                     | System |                                                                                                    |
|                         |                        | GPRS Password                                                               | String                                                                     |        |                                                                                                    |
|                         |                        | GPRS SMS Backup                                                             | (AUS/EIN)                                                                  |        |                                                                                                    |
|                         |                        | SMS Backup number                                                           | String                                                                     |        |                                                                                                    |
|                         |                        | GPRS Event log                                                              | (AUS/EIN)                                                                  |        |                                                                                                    |
|                         |                        | HB Operator scan                                                            | (AUS/EIN)                                                                  |        |                                                                                                    |
|                         |                        | Max Anz. Ruf/Alarme                                                         | Ganzzahl                                                                   |        | Die maximale Anzahl der Anrufversuche.<br>Diese Zahl wechselt von Anfrufversuch 1-4<br>(siehe nachfolgende Einstellungen), bis die<br>Max Anz. Ruf/Alarme erreicht ist.                                                                                                    |
|                         |                        | Intervall Rufversuch                                                        | Sekunden                                                                   |        | Die Zeit zwischen zwei Rufversuchen.                                                                                                    |
| Alarm Anruf             | Anrufbestätigigung     | {Keine Bestätigung,<br>Rufsignal,<br>Schreibe Reg. 333,<br>Alle Komm.Daten} | System                                                                     |        |                                                                                                    |
|                         |                        | Al. Bestätg.<br>Reg 333                                                     | {Nein, Ja}                                                                 |        | Dies dient der lokalen Anzeige. Ist Ja ausge-<br>wählt, wird bestätigt, wenn ein zentrales Sys-<br>tem sich um den Alarm kümmert.                                                                                                    |
|                         |                        | Verbunden ID-String                                                         | String                                                                     |        |                                                                                                    |
|                         |                        | Telefonnummer                                                               | String                                                                     |        | Rufversuch 1-4 setzen voraus, dass ein Moden<br>angeschlossen ist. Nicht erforderlich bei Fest-<br>netzverbindungen.<br>Um die SMS-Funktion zu nutzen, muss die<br>GSM-Nummer in internationalem Format ein-<br>gegeben werden (wobei das führende Zei-<br>chen '+' weggelassen werden kann). |
|                         |                        | Alarm Empfänger                                                             | {Aus, Zentralsystem,<br>SMS GSM (PDU)}                                     |        | Art des Alarmempfängers. Ist Aus ausgewählt,<br>wird zum nächsten Alarmversuch auf der Liste<br>gewechselt.                                                                                                    |
| Rufver:<br>b<br>Rufver: | such 1<br>is<br>such 4 | Bedingung Alarmruf                                                          | {A-Alarm Ein,<br>{A-Alarm Ein/Aus,<br>A+B-Alarm Ein,<br>A+B-Alarm Ein/Aus} | System | Es wird nur dann ein Anrufversuch unternom-<br>men, wenn die Bedingung wahr ist. Ein/Aus<br>gibt an, ob der Alarm aktiviert oder deaktiviert<br>ist. Beispiel: A+B-Alarm Ein/Aus bedeutet, dass<br>entweder der A- oder der B-Alarm ausgelöst<br>wird.                                        |
|                         |                        | Timeout Alarmbestätg                                                        | Sekunden                                                                   |        | Die Zeit, bis der Versuch übersprungen und der nächste Versuch gestartet wird.                                                                                                    |
|                         |                        | Sende ID-String                                                             | {Nein, Ja}                                                                 |        |                                                                                                    |
|                         |                        | Verzögerg. ID-String                                                        | Sekunden                                                                   |        | Die Zeit zwischen dem Aufbau der Verbid-<br>nung und dem Senden des ID-Strings (sofern<br>die Einstellung Ja ausgewählt ist).                                                                                                    |

#### Tabelle 2-11 Kommunikationseinstellungen, unter 'Einstellungen > Kommunikation' (Blatt 2 von 2)

# 81307035C

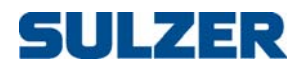

# Täglicher Betrieb

Manuelle Steuerung Alarmliste, Statusanzeige, Trendkurven

**KAPITEL 3** 

Für den täglichen Betrieb, für den keine Einstellungen verändert werden müssen, gibt es neben der obersten Anzeige-Ebene, auf der die aktuellen Bedingungen grafisch dargestellt werden, vier wichtige Menüs. Diese vier Menüs sind: Manuelle Steuerung, Alarmliste, Statusanzeige, Trendkurven. Diese Menüs werden in den folgenden Abschnitten einzeln erläutert.

Wenn auf der obersten Anzeige-Ebene des Displays ein Alarm anzeigt wird (siehe Kapitel 1 Übersicht über Funktionen und Verwendung auf Seite 3), werden Sie nach Drücken der Taste Enter aufgefordert, den Alarm zu bestätigen. Wenn Sie erneut Enter drücken, wird der Alarm bestätigt.

#### 3.1 Manuelle Steuerung

Die Menüoption Manuelle Steuerung wird verwendet, um den Motorschutz zurückzusetzen oder jegliche Fernsperren der Pumpen zu entfernen.

Tabelle 3-1 zeigt eine Liste der ausführbaren manuellen Vorgänge.

Tabelle 3-1 Manuelle Steuerung

| Menü      | Einstellung          | Anmerkung                                                                                                    |  |  |
|-----------|----------------------|----------------------------------------------------------------------------------------------------|--|--|
|           | Reset Motorschutz P1 | Zurücksetzen über die Teste Enter                                                                                                    |  |  |
| Manuelle  | Reset Motorschutz P2 |                                                                                                    |  |  |
| Steuerung | Blockiert von Fern   | Wenn die Pumpe über eine Außenstelle gesperrt<br>wurde, können Sie diese Fernsperre verhindern (ent-<br>fernen), indem Sie die Taste Enter drücken. |  |  |

#### 3.2 Alarmliste

Tabelle 3-3 zeigt die Inhalte unter der Menüoption Alarmliste.

#### Tabelle 3-2 Alarmliste

| Untermenü              | Wert                                                                                           | Anmerkung                                                                                                    |
|------------------------|------------------------------------------------------------------------------------------------|----------------------------------------------------------------------------------------------------|
| Unbestätigte<br>Alarme | Zeigt eine Liste der nicht bestätig-<br>ten Alarme.                                            | Drücken Sie Enter, um den ausgewähl-<br>ten Alarm zu bestätigen.                                                         |
| Aktive Alarme          | Eine Liste der aktiven Alarme wird<br>in umgekehrter chronologischer<br>Reihenfolge angezeigt. |                                                                                                    |
| Alle Ereignisse        | Eine Liste aller Ereignisse wird in<br>umgekehrter chronologischer Rei-<br>henfolge angezeigt. | Ereignisse sind: Starten/Stoppen einer<br>Pumpe, das <i>Auslösen</i> , Bestätigen und<br><i>Abschalten</i> eines Alarms. |

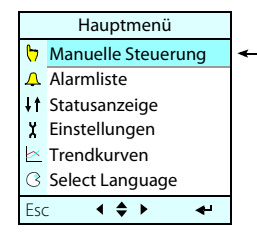

| 11                 |  |  |  |  |
|--------------------|--|--|--|--|
| Hauptmenu          |  |  |  |  |
| Manuelle Steuerung |  |  |  |  |
| Alarmliste         |  |  |  |  |
| Statusanzeige      |  |  |  |  |
| Einstellungen      |  |  |  |  |
| Trendkurven        |  |  |  |  |
| Select Language    |  |  |  |  |
| : <b>( \$ ) 4</b>  |  |  |  |  |
|                    |  |  |  |  |

| Hauptmenü  |                    |   |  |  |  |
|------------|--------------------|---|--|--|--|
| J          | Manuelle Steuerung |   |  |  |  |
| Д          | Alarmliste         |   |  |  |  |
| <b>↓</b> ↑ | Statusanzeige      | * |  |  |  |
| X          | Einstellungen      |   |  |  |  |
|            | Trendkurven        |   |  |  |  |
| 3          | Select Language    |   |  |  |  |
| Esc        | ∶∢≑⊁ ≁             |   |  |  |  |

## 3.3 Statusanzeige

Tabelle 3-3 zeigt eine Liste der Informationen unter der Menüoption Statusanzeige.

| Untermenü                                                | Untermenü             | Wert                                                                                                    | Anmerkung                                                                         |  |
|----------------------------------------------------------|-----------------------|----------------------------------------------------------------------------------------------------|-----------------------------------------------------------------------------------|--|
| System                                                   |                       | Version<br>Option                                                                                                    |                                                                                   |  |
| System                                                   | I/O Cpu Status        | Program Version<br>Cabinet Temperature                                                                                                    |                                                                                   |  |
| GPRS Modem                                               |                       | Status, IP-Adresse,<br>Signal Strength,<br>Manufacturer, Model,<br>Firmware, SIM card ID,<br>Subscriber ID,<br>Equipment ID,<br>Connect error cause,<br>Operator 1-7,<br>Cell info 1-7 |                                                                                   |  |
| Pumpenschac<br>ht                                        | _                     | Niveau<br>Zulauf<br>Auslauf                                                                                                    |                                                                                   |  |
|                                                          | Gepumpte<br>Menge     | Gesamt<br>Heute<br>Tag 1 – Tag 7                                                                                                    |                                                                                   |  |
| Pumpe 1/<br>Pumpe 2                                      | _                     | Motorstrom<br>Cos φ                                                                                                    |                                                                                   |  |
|                                                          | Betriebsstund<br>en   | Gesamt<br>Heute<br>Tag 1 – Tag 7                                                                                                    |                                                                                   |  |
|                                                          | Anzahl Starts         | Gesamt<br>Heute<br>Tag 1 – Tag 7                                                                                                    |                                                                                   |  |
|                                                          | Pumpenkapaz<br>ität   | Letzter Wert<br>Nominal<br>Mittelwert Heute<br>Mittelwert Tag 1-7                                                                                                    |                                                                                   |  |
| Überlauf                                                 |                       | Überlauf Niveau<br>Überlauf m³/h                                                                                                    |                                                                                   |  |
|                                                          | Überlaufzeitd<br>auer | Gesamt<br>Heute<br>Tag 1 – Tag 7                                                                                                    |                                                                                   |  |
|                                                          | Überlaufmen<br>ge     | Gesamt<br>Heute<br>Tag 1 – Tag 7                                                                                                    |                                                                                   |  |
|                                                          | Anzahl<br>Überläufe   | Gesamt<br>Heute<br>Tag 1 – Tag 7                                                                                                    |                                                                                   |  |
| Gegendruck<br>/Freie Wahl                                | _                     | Gegendruck/<br>Freie Wahl                                                                                                    | Abhängig von der Druck/Optional-<br>Einstellung in Tabelle 2-7 auf<br>Seite 17.   |  |
| Niederschlg./<br>Leistungsmes<br>sung Ch./<br>Pulse Flow |                       | Momentaner Mess-<br>wert                                                                                                    | Abhängig von der Einstellung des<br>Impulskanals in Tabelle 2-10 auf<br>Seite 19. |  |
|                                                          | Menge<br>akkumuliert  | Gesamt<br>Heute<br>Tag 1 – Tag 7                                                                                                    |                                                                                   |  |

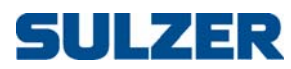

| Hauptmenü   |                    |  |  |  |
|-------------|--------------------|--|--|--|
| J           | Manuelle Steuerung |  |  |  |
| Д           | Alarmliste         |  |  |  |
| ††          | Statusanzeige      |  |  |  |
| X           | Einstellungen      |  |  |  |
|             | Trendkurven        |  |  |  |
| 3           | Select Language    |  |  |  |
| Esc 🔸 🜩 🔸 🖊 |                    |  |  |  |

\*

### 3.4 Trendkurven

Wenn Sie diese Menüoption aufrufen, zeigt eine Kurve die letzten 100 Werte entsprechend Ihren Einstellungen in Tabelle 2-6 auf Seite 17. Indem Sie die Taste Nach unten drücken, wird eine Legende für die Kurven angezeigt, d. h. eine Interpretation der Farben und der neuesten Werte. Wenn Sie die Taste Nach oben drücken, wird das Feld mit der Legende wieder ausgeblendet.

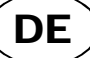

# 81307035C

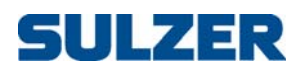

**KAPITEL 4** 

TECHNISCHE DATEN UND EMC-Kompatibilität

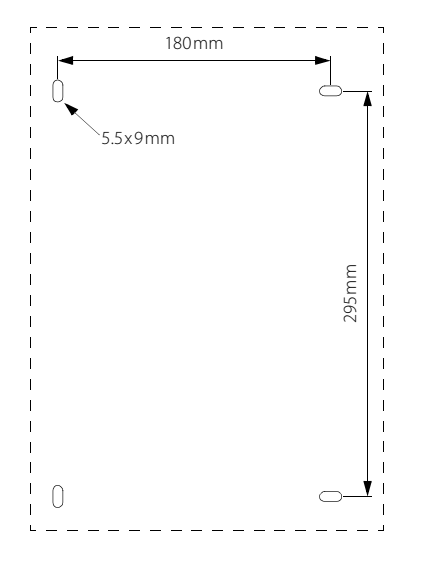

#### 4.1 Technische Daten

| Betriebsumgebungstemperatur:                                | -20 bis +50°C                                           |
|-------------------------------------------------------------|---------------------------------------------------------|
| Lagerungsumgebungstemperatur:                               | -30 bis +80°C                                           |
| Gehäuse und Montage:                                        | DIN-Schiene, IP65. Montageöffnungen: siehe<br>Abbildung |
| Maße:                                                       | HxBxT: 370x250x123 mm                                   |
| Gewicht:                                                    | <5 kg, CP 216 mit Batterie                              |
| Feuchtigkeit:                                               | 0–95% relative Feuchte, nicht-kondensierend             |
| Stromversorgung:                                            | 230/400 VAC, max. 16A abgesichert                       |
| Stromverbrauch:                                             | <16VA                                                   |
| Motorschütz, max Last:                                      | ABB B7-30-10, 5.5 kW, 12A, Spule 24 VAC                 |
| Sicherungen (nur CP 216):                                   | 3x10A 3-polig Typ D Schutzschalter                      |
| Sicherung für externe Luftpumpe:                            | 500mA träge Sicherung                                   |
| Max. Last Alarmrelais:                                      | 250VAC, 4A, 100VA ohmsche Belastung                     |
| Max. Strom von 12 VDC Ausgang:                              | 50 mA                                                   |
| Eingangsspannung für Digitaler Eingang und<br>Block. Pumpe: | 5–24 VDC                                                |
| Widerstand für Digitaler Eingang und Block.<br>Pumpe:       | 5 KOhm                                                  |
| Analoger Sensor:                                            | 4–20mA                                                  |
| Analoger Eingangswiderstand:                                | 110 Ohm                                                 |
| Temperatursensor:                                           | PTC, Grenze: 3 KOhm                                     |
| Leckagesensor:                                              | Grenze: 50 KOhm                                         |
| Maximale Länge E/A-Kabel:                                   | 30 Meter                                                |
| Laden der Blei-Azidbatterie:                                | Max. 80mA, 13,7VDC                                      |
|                                                             |                                                         |

#### 4.2 Maximale Last

- **CP 116** Da keine Sicherungen vorhanden sind, besteht eine Begrenzung nur durch den Schaltschütz. Die maximale Last beträgt 5,5 kW, 12A bei 400VAC.
- CP 216 Diese Version hat zwei Sicherungen. Die maximale Last beträgt 3,5 kW, 7,5 A bei 400 VAC, wenn beide Pumpen gleichzeitig laufen können. Wenn die Einstellungen nur den Betrieb einer Pumpe festlegen (Einstellung der Menüoption Max. laufende Pumpen = 1) ist eine höhere Last zulässig: die maximale Last wird durch die Sicherungen begrenzt, also etwa 4,3 kW, 9,5 A.

DE

| Beschreibung                                                                    | Standard      | Klasse | Niveau   | Hinweise         | Kriterien <sup>i</sup> |
|---------------------------------------------------------------------------------|---------------|--------|----------|------------------|------------------------|
| Immunität gegen elektro-                                                        | EN 61000-4-2  | 4      | 15 kV    | Luftentladung    | В                      |
| statische Entladung (ESD)                                                       |               | 4      | 8 kV     | Kontaktentladung | В                      |
| Schneller Ausgleichstrom/<br>Explosionsimmunität                                | EN 61000-4-4  | 4      | 4 kV     |                  | А                      |
| Überspannungsimmunität                                                          | EN 61000-4-5  | 4      | 4 kV CMV |                  | А                      |
| 1,2 / 50 μs. Siehe Hinweis <sup>ii</sup>                                        |               | 4      | 2 kV NMV |                  | А                      |
| Immunität gegen leitungs-<br>geführte Störungen, indu-<br>ziert durch RF Felder | EN 61000-4-6  | 3      | 10 V     | 150 kHz – 80 MHz | A                      |
| Immunität gegen<br>RF Strahlungsfelder                                          | EN 61000-4-3  | 3      | 10 V/m   | 80 MHz – 1 GHz   | А                      |
| Immunität gegen kurze<br>Unterbrechungen und<br>Spannungsschwankungen           | EN 61000-4-11 |        |          |                  | A                      |

#### Elektromagnetische Kompatibilität 4.3

Leistungskriterium A = Normale Leistung innerhalb der festgelegten Grenzwerte.
 Leistungskriterium B = Temporäre Verschlechterung oder Funktions- bzw. Leistungsverluste, die

sich selbst wieder beheben.

ii. Die maximale Länge der E/A-Kabel beträgt 30 Meter.

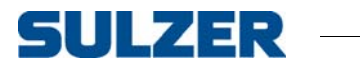

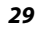

DE

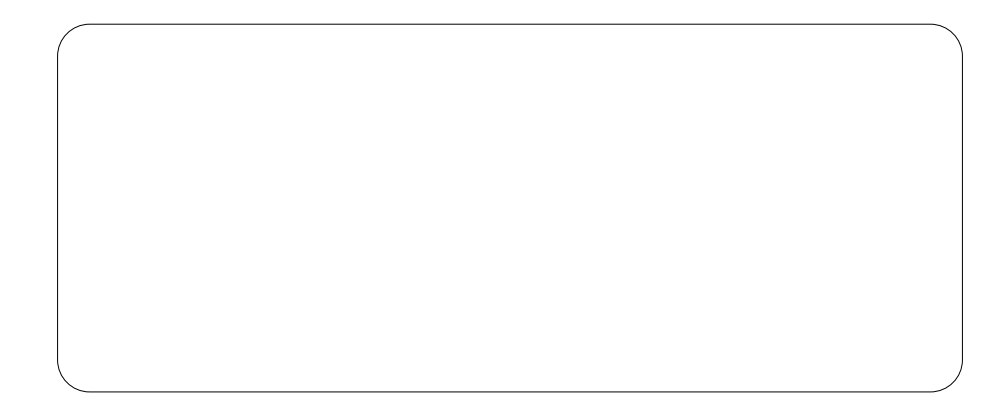

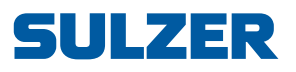

Sulzer Pump Solutions Ireland Ltd, Clonard Road, Wexford, Ireland Tel +353 53 91 63 200, Fax +353 53 91 42 335, www.sulzer.com